# EVM User's Guide: TAA3040 TAA3040EVM-PDK Evaluation Module

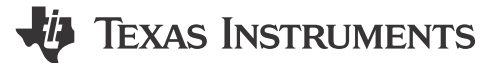

## **1** Description

This user's guide describes the function and use of the TAA3040EVM-PDK. This document includes the hardware configuration instructions, a quick-start guide, jumper and connector descriptions, software description, schematics, and printed circuit board (PCB) layout that demonstrate TI's recommended practices for these devices.

## 2 Features

- Complete evaluation kit for the TAA3040 quadchannel ADC.
- Low-cost stereo ADC dynamic range of 104dB
- On-board microphones provided for voice recording testing
- Direct access to digital audio signals and control interface for simple end-system integration
- USB connection to PC provides power, control, and streaming audio data for easy evaluation

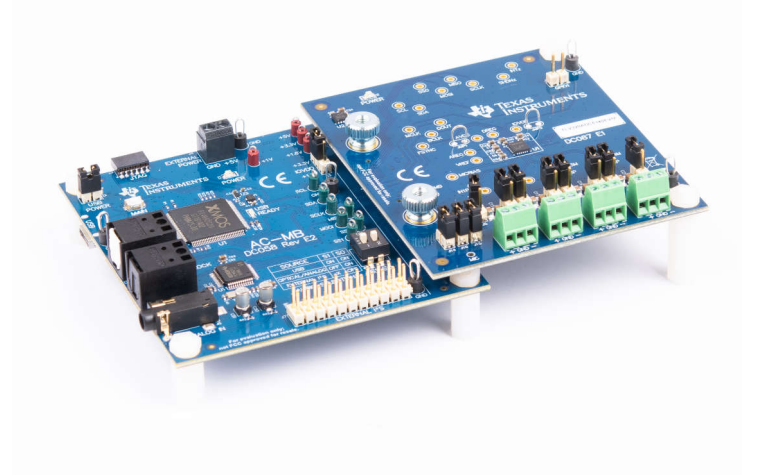

### TAA3040EVM-PDK

## **Table of Contents**

| 1 Description                                                        | 1  |
|----------------------------------------------------------------------|----|
| 2 Features                                                           | 1  |
| 3 Trademarks                                                         | 2  |
| 4 Evaluation Module Overview                                         | 2  |
| 4.1 Introduction                                                     | 3  |
| 4.2 Kit Contents                                                     | 3  |
| 4.3 Specifications                                                   | 3  |
| 4.4 Device Information                                               | 3  |
| 5 Hardware Overview                                                  | 4  |
| 5.1 AC-MB Settings                                                   | 4  |
| 5.2 TAA3040EVM-PDK Hardware Settings                                 | 10 |
| 6 Software Overview                                                  | 13 |
| 6.1 PurePath Console 3 Installation                                  | 13 |
| 6.2 TAA3040EVM GUI Installation                                      | 14 |
| 7 Quick Start                                                        | 16 |
| 7.1 Configuring the Audio Serial Bus for the I <sup>2</sup> S Output | 18 |
| 7.2 Ready for Use                                                    | 19 |
|                                                                      |    |

1

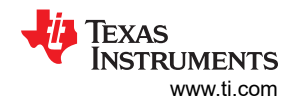

| 7.3 Saving a Configuration                       |    |
|--------------------------------------------------|----|
| 8 System Overview.                               | 21 |
| 9 Schematic and Bill of Materials                | 22 |
| 9.1 TAA3040EVM-K Schematic and Bill of Materials | 22 |
| 9.2 AC-MB Schematic and Bill of Materials        | 25 |
| 10 Matlab Audio Capture Example                  |    |

## **List of Figures**

| Figure 5-1. AC-MB Audio Serial Interface Routing                  | 4    |
|-------------------------------------------------------------------|------|
| Figure 5-2. AC-MB USB Audio Setting                               | 5    |
| Figure 5-3. AC-MB Optical or Auxiliary Analog Audio Setting       | 6    |
| Figure 5-4. AC-MB External Audio Setting                          | 7    |
| Figure 5-5. AC-MB Connection with External Audio Serial Interface | 8    |
| Figure 5-6. Power-Supply Distribution of the AC-MB                | 9    |
| Figure 5-7. TAA3040EVB Input Architecture                         | . 10 |
| Figure 5-8. TAA3040EVB Connection for Line Input Application      | . 11 |
| Figure 5-9. TAA3040EVB Connection for the Onboard Microphone Test | .12  |
| Figure 6-1. PurePath Console 3 Installation                       | . 13 |
| Figure 6-2. PurePath Console 3 App Center                         | . 14 |
| Figure 6-3. Initial GUI Configuration                             | . 14 |
| Figure 6-4. Audio Config Tab                                      | . 15 |
| Figure 6-5. Hardware Connect                                      | 15   |
| Figure 7-1. Audio Configuration                                   | .16  |
| Figure 7-2. MIC Bias Configuration                                | 16   |
| Figure 7-3. Standby to Active Mode                                | 16   |
| Figure 7-4. Disabled Controls in Active Mode                      | 17   |
| Figure 7-5. Audio Serial Bus Tab                                  | . 18 |
| Figure 7-6. ASI Format Configuration                              | .18  |
| Figure 7-7. Clock Monitor Pane                                    | . 19 |
| Figure 7-8. Channel Output Configuration and Diagram              | . 19 |
| Figure 7-9. Saving a Configuration in PPC3                        | .20  |
| Figure 8-1. System Overview                                       | 21   |
| Figure 9-1. ADCx140EVM-PDK Schematics                             | . 22 |
| Figure 9-2. AC-MB Schematics                                      | .25  |
|                                                                   |      |

## List of Tables

| Table 4-1. | TAA30x0 Family                 | .3 |
|------------|--------------------------------|----|
| Table 9-1. | TAA3040EVM-K Bill of Materials | 23 |
| Table 9-2. | AC-MB Bill of Materials        | 26 |

## 3 Trademarks

PurePath<sup>™</sup> is a trademark of Texas Instruments. Audio Toolbox<sup>™</sup> is a trademark of MathWorks. All trademarks are the property of their respective owners.

## 4 Evaluation Module Overview

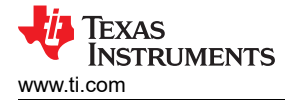

## 4.1 Introduction

The TAA3040EVM-K is an evaluation module (EVM) designed to demonstrate the performance and functionality of the TAA3040 family of devices. This family includes the devices shown in Table 4-1 with differences in performance and function noted.

| Device  | SNR (dB) | Channel Count |  |  |  |  |  |
|---------|----------|---------------|--|--|--|--|--|
| TAA3020 | 104      | Stereo        |  |  |  |  |  |
| TAA3040 | 104      | Quad          |  |  |  |  |  |

#### Table 4-1. TAA30x0 Family

## 4.2 Kit Contents

- TAA3040 device
- TAA3040 EVM/daughterboard
- AC-MB controller/motherboard

### 4.3 Specifications

The TA3040EVM-PDK evaluation module (EVM) paired with the AC-MB, a flexible motherboard that provides power, control, and digital audio data to the evaluation module, allows the user to record audio signals. The configuration for the TAA3040 is done through the PurePath<sup>™</sup> Console 3 (PPC3) GUI.

### 4.4 Device Information

The TAA3040 is a high-performance, audio analog-to digital converter (ADC) that supports simultaneous sampling of up to four analog channels or eght digital channels for a pulse density modulation (PDM) microphone input

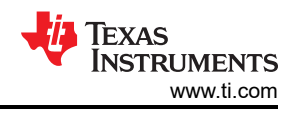

## **5 Hardware Overview**

The evaluation kit consists of the TAA3040EVB daughterboard and the AC-MB motherboard. The motherboard is used to provide power, control, and digital audio signals to the evaluation module. The daughterboard contains the TAA3040 device and its input connections. A detailed functional overview of the TAA3040EVB system is described in Section 8.

## 5.1 AC-MB Settings

### 5.1.1 Audio Serial Interface Settings

The AC-MB provides the digital audio digital signals to the evaluation module from the universal serial bus (USB), optical, stereo jack, and external audio serial interface (ASI) header. Figure 5-1 shows a block diagram of the ASI routing on the AC-MB.

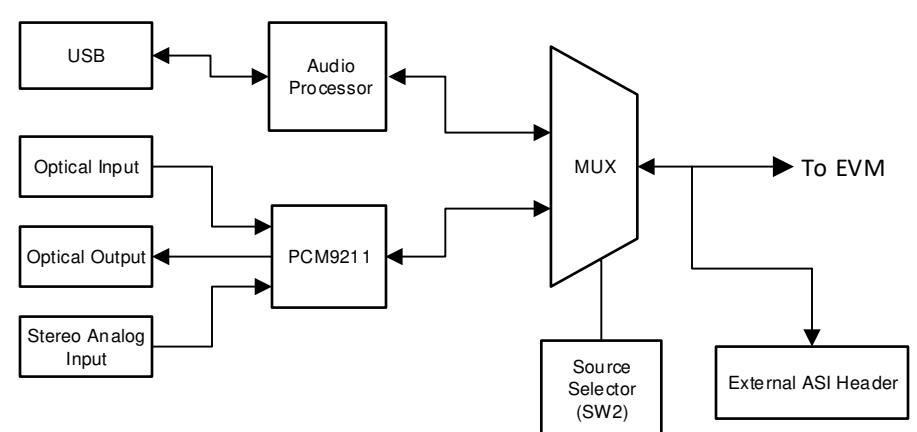

Figure 5-1. AC-MB Audio Serial Interface Routing

Switch SW2 on the AC-MB selects the audio serial bus that interfaces with the TAA3040EVB. Next to switch SW2, the AC-MB has a quick reference table to identify the audio serial interface source options and switch settings. The AC-MB acts as the master for the audio serial interface, with three different modes of operation (see Figure 5-2): USB, optical or analog, or external ASI.

4

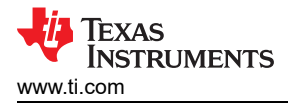

### 5.1.1.1 USB

The serial interface clocks and data are provided from the USB interface. The sampling rate and format are determined by the USB audio class driver on the operating system. The default settings for the USB audio interface are 32-bit frame size, 48-kHz sampling rate, BCLK and FSYNC ratio is 256, and the format is time-division multiplexing (TDM).

#### 5.1.1.2 AC-MB USB Audio Setting

The AC-MB is detected by the OS as an audio device with the name *TI USB Audio UAC2.0*. Figure 5-2 shows the AC-MB audio setting for the USB mode of operation.

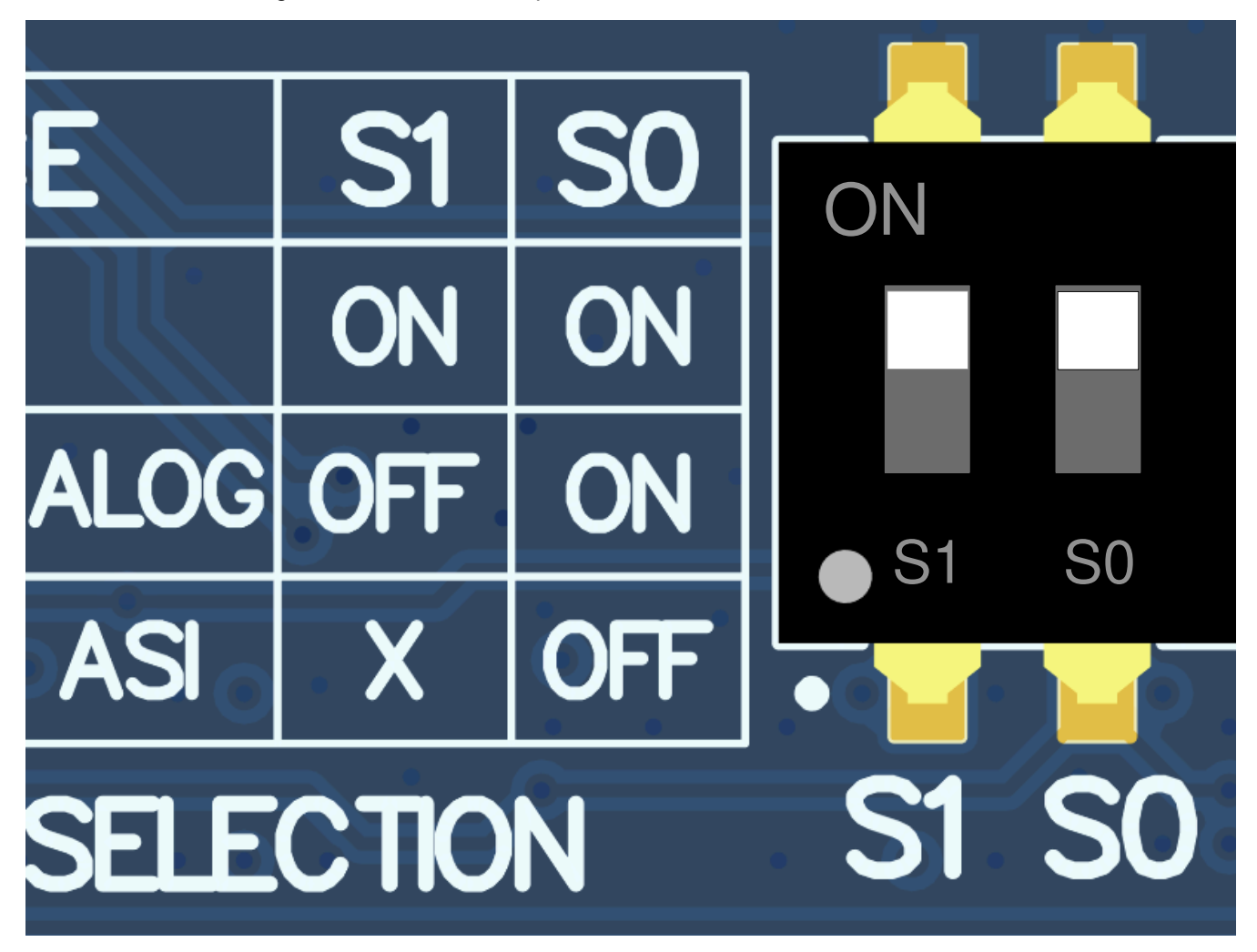

#### Figure 5-2. AC-MB USB Audio Setting

5

#### 5.1.1.3 Optical or Auxilary Analog Audio Input

Serial interface signals are provided from the PCM9211 digital transceiver, which is capable of sending digital data to the EVB from an analog input or optical input. Meanwhile, the data from the EVB can be streamed through the optical output. Figure 5-3 shows the AC-MB audio setting for the optical and analog mode of operation.

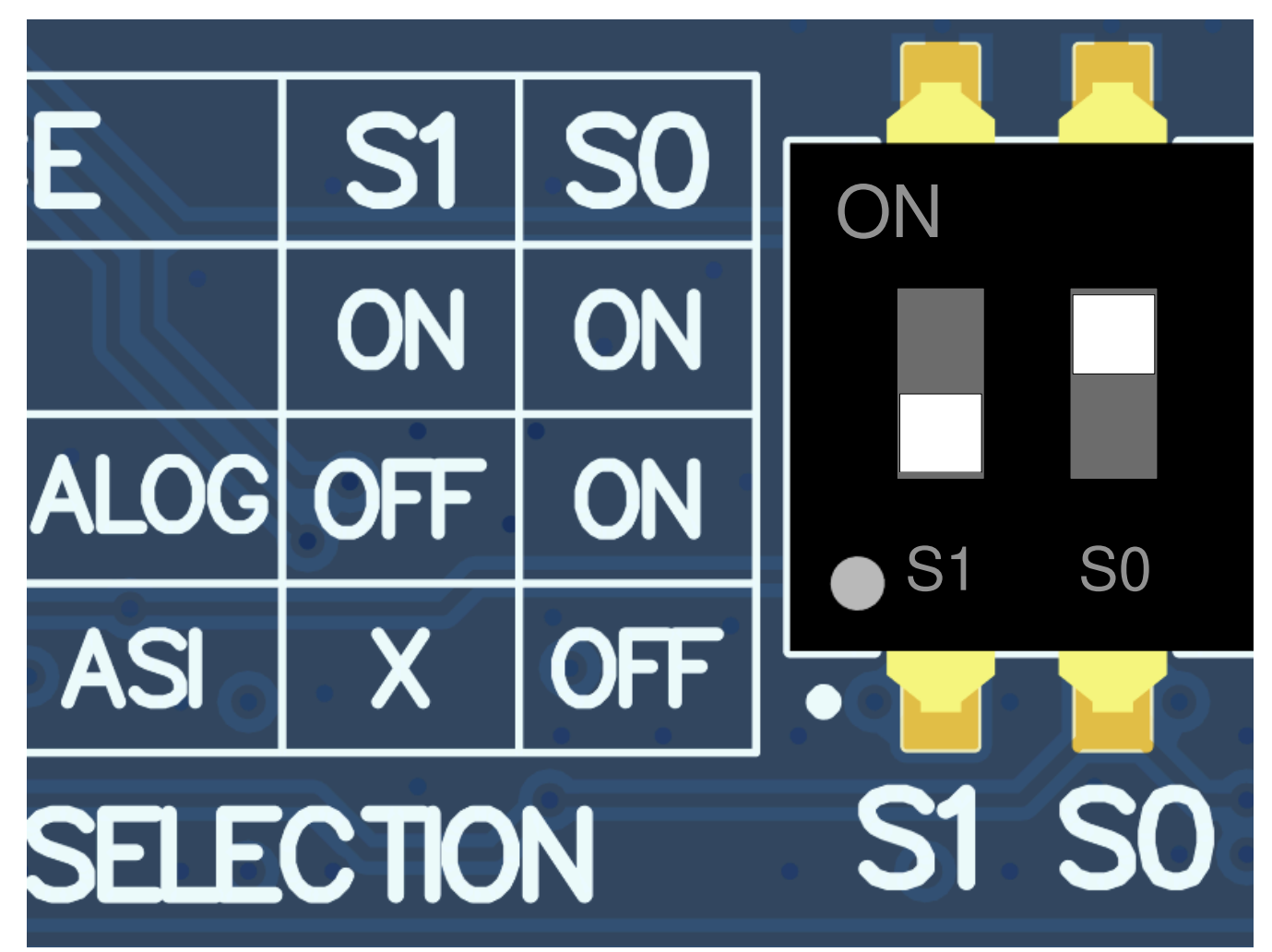

Figure 5-3. AC-MB Optical or Auxiliary Analog Audio Setting

The optical output of the AC-MB streams the data captured on the EVM with the format determined by the input source used. When there is an optical input connected, the LOCK LED must be ON, and the PCM9211 streams the audio serial interface clocks with the format determined by the optical input frame. The digital data from the optical input is streamed to the evaluation module. If the optical input is not connected, the PCM9211 captures the input signal provided through the analog input, and streams the signal to the evaluation module. This feature can be useful when a digital input DAC is connected to the AC-MB, providing an analog input for quick evaluation. In Auxiliary Analog Audio mode the audio serial interface format is fixed to a 24-bit, 48-kHz, I<sup>2</sup>S mode.

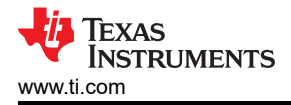

### 5.1.1.4 External

In this mode, the audio serial interface clocks for the evaluation board are provided through connector J7 from an external source. This architecture allows the use of an external system to communicate with the evaluation board, such as a different host processor or test equipment (for instance, Audio Precision PSIA). The clocks generated from the USB interface and PCM9211 are isolated with this setting. Figure 5-4 shows the AC-MB audio setting for the external mode of operation.

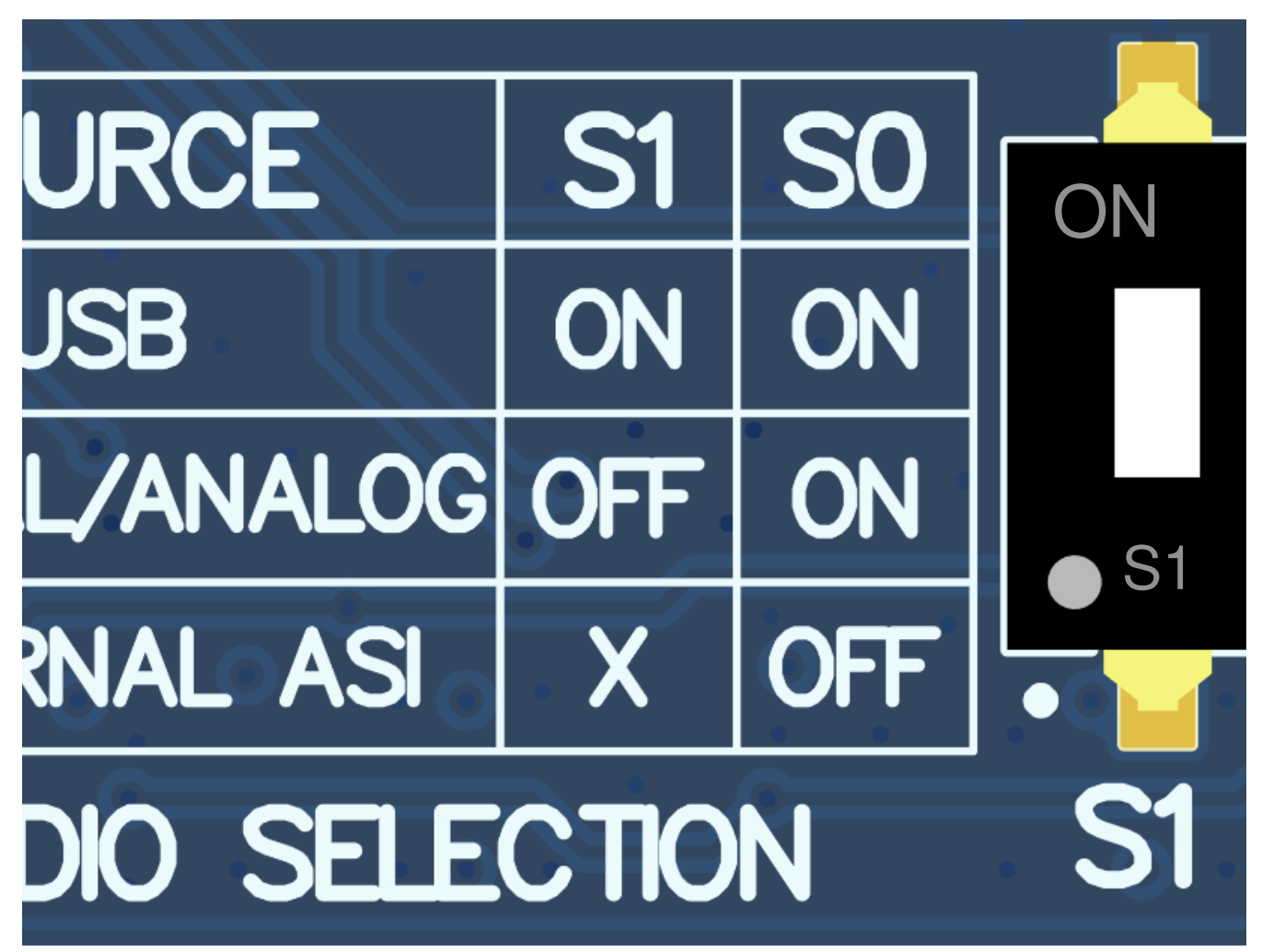

Figure 5-4. AC-MB External Audio Setting

7

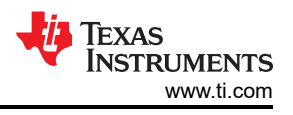

Figure 5-5 shows how to connect the external audio interface, with the bottom row for the signal and the top row for ground.

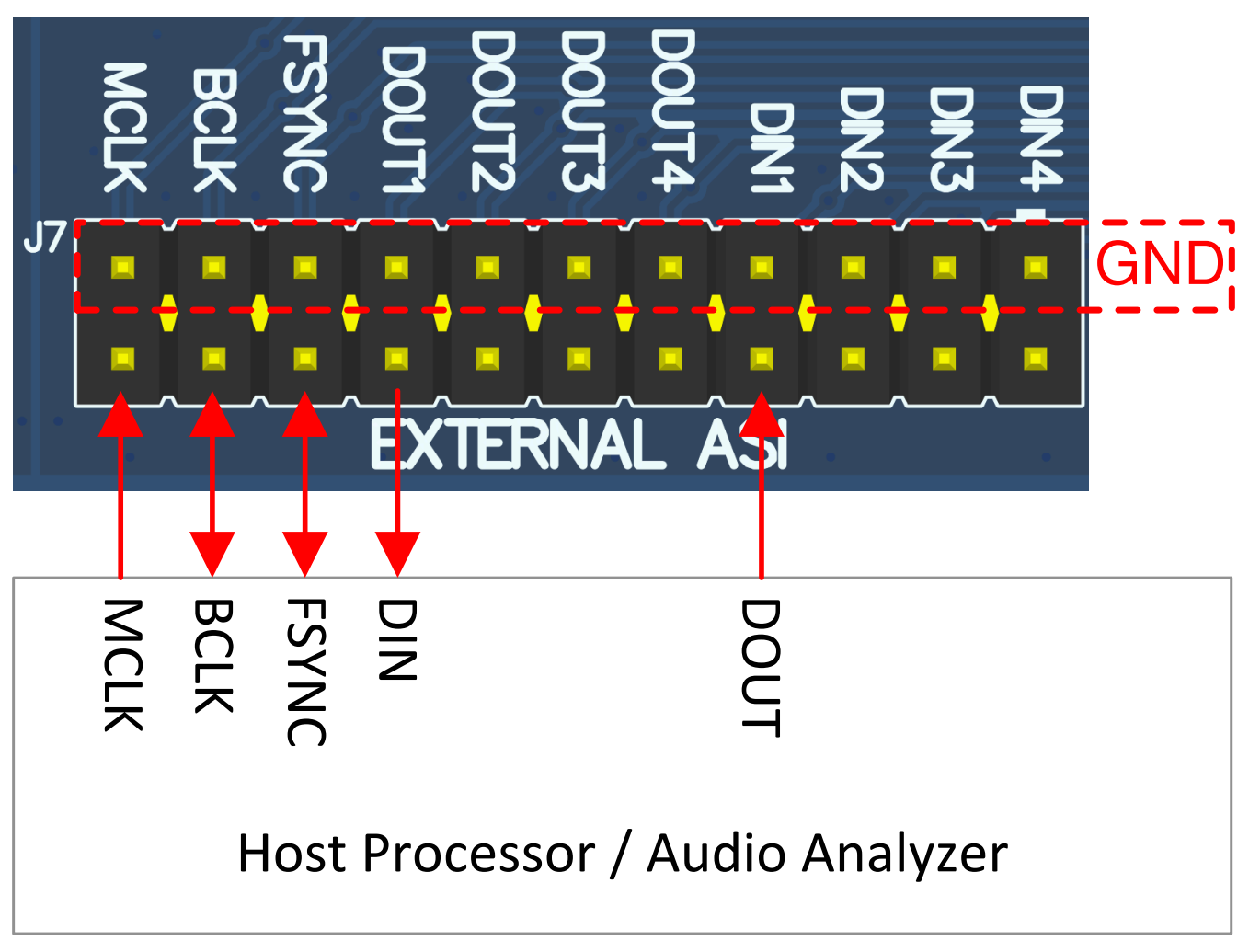

Figure 5-5. AC-MB Connection with External Audio Serial Interface

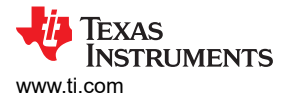

## 5.1.2 AC-MB Power Supply

The complete EVM system is powered from a single 5-V power supply. However, the motherboard has different low-dropout regulators (LDOs) integrated that provide the required power supplies to the different blocks of the board. Figure 5-6 shows a block diagram depicting the power structure of the AC-MB.

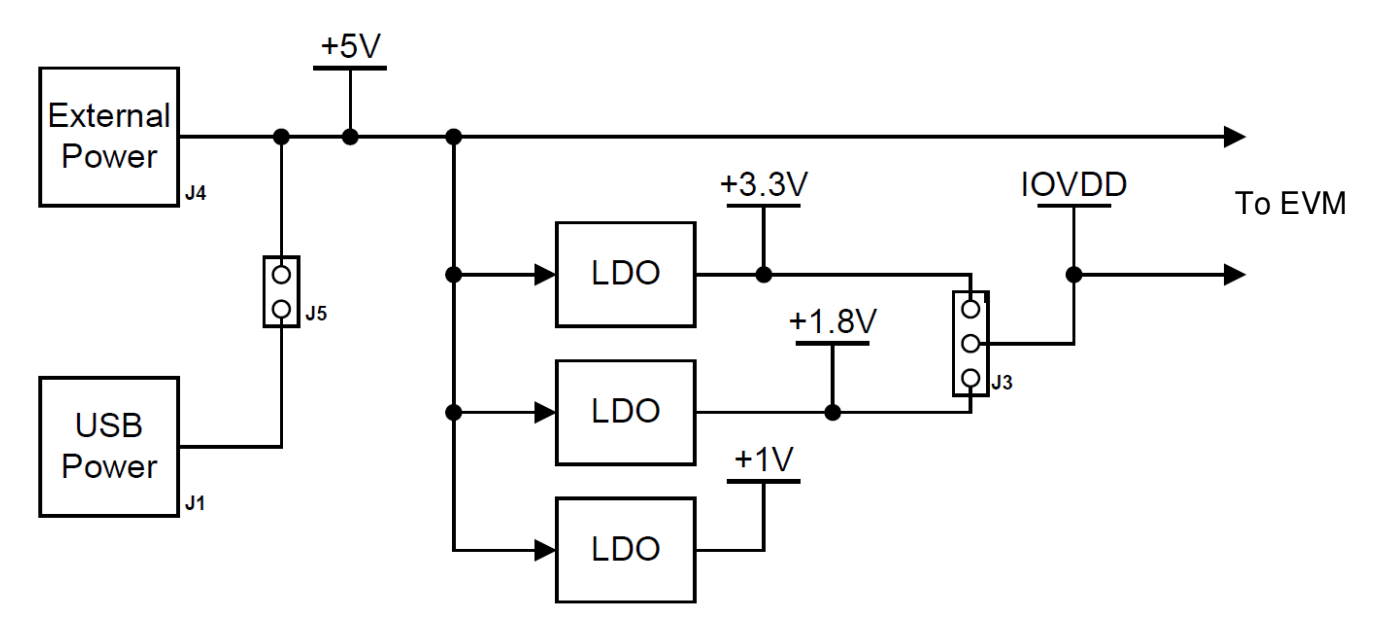

Figure 5-6. Power-Supply Distribution of the AC-MB

The AC-MB can be powered from the host computer by using the USB 5-V power supply (VBUS) by shorting header J5, USB POWER. Additionally, the AC-MB can be powered from an external power supply connected to terminal J4, EXTERNAL POWER. Header J5 must be open for external supply operation. The IOVDD voltage for the digital signals that is provided to the evaluation module is generated on the motherboard from the main power supply (USB or external). The voltage levels available are 1.8 V and 3.3 V, and can be selected via the J3 header IOVDD. For 1.8-V operation, short pins 2 and 3 of header J3; for 3.3-V operation, short pins 1 and 2. When the motherboard is fully powered and the power supplies from the onboard LDOs are correct, the green POWER LED (D3) turns ON. The USB READY LED indicates that a successful USB communication is established between the AC-MB and the host computer.

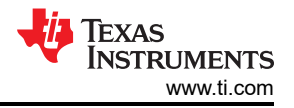

## 5.2 TAA3040EVM-PDK Hardware Settings

The TAA3040 evaluation module has several input configuration options and offers extensive flexibility to allow the user to evaluate the device across multiple operation modes. The different operation modes are highlighted in this section. The INxP and INxM pins of the TAA3040 can optionally connect to an onboard microphone for quick evaluation, and can be optionally configured to bypass the input decoupling capacitors for evaluating the functionality of the digital microphones or GPIOs. Figure 5-7 shows the architecture of the inputs to the evaluation module.

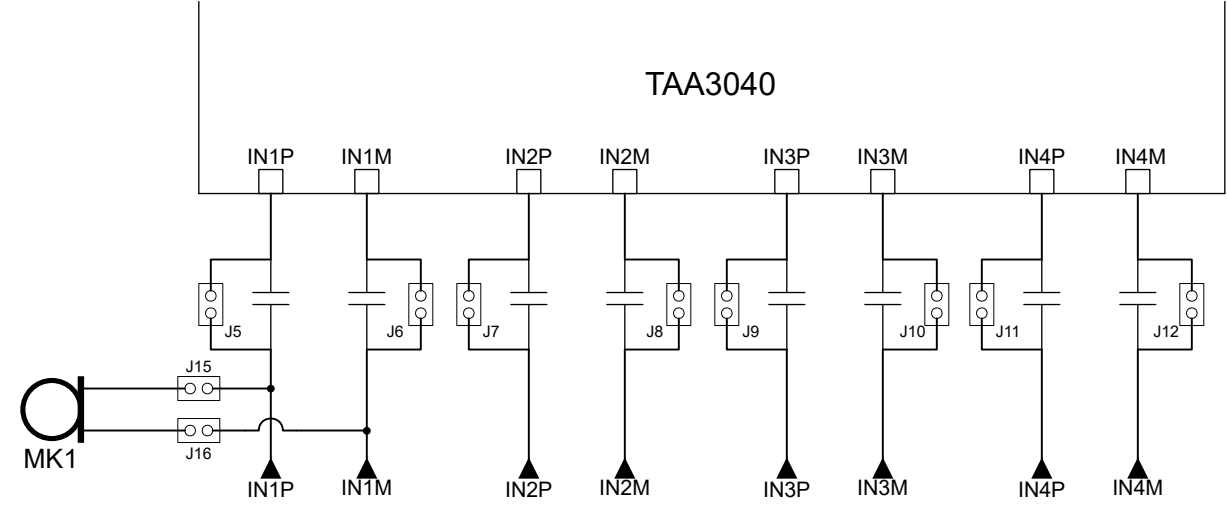

Figure 5-7. TAA3040EVB Input Architecture

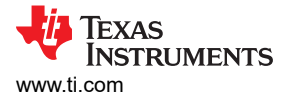

## 5.2.1 Line Inputs

For the line input configuration (shown in Figure 5-8), the TAA3040 captures the audio signal provided through terminals J2 (IN1), J3 (IN2), J4 (IN3), and J5 (IN4). The input accepted in this mode is a differential, 2-VRMS, full-scale audio signal. If a single-ended source is used, the 1-VRMS signal is supported.

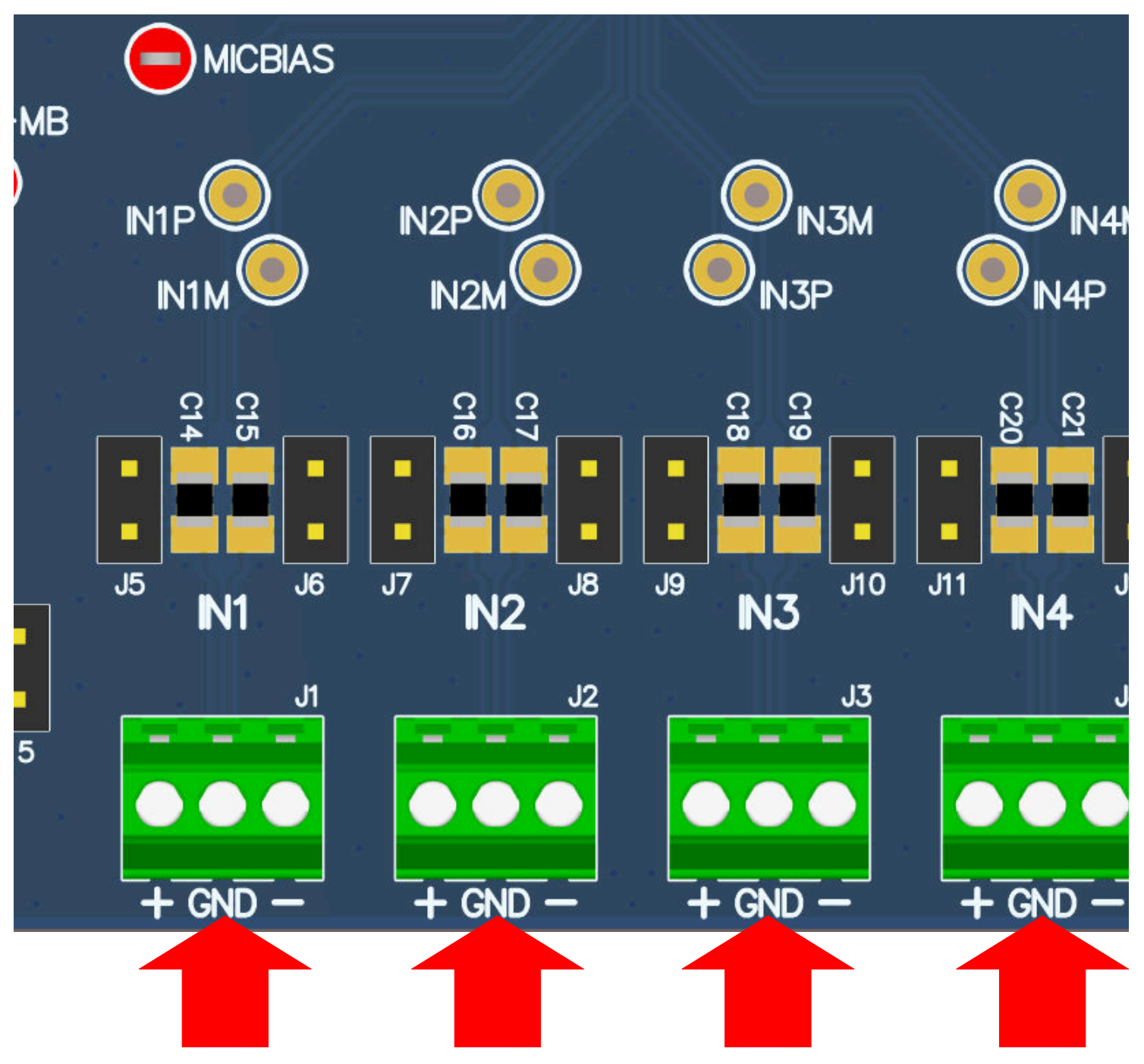

Figure 5-8. TAA3040EVB Connection for Line Input Application

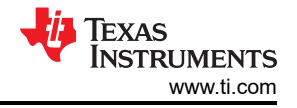

## 5.2.2 Onboard Microphone Input

For the onboard microphone input configuration (shown in Figure 5-9), the TAA3040 records the audio captured from the microphones located on the bottom edge of the board. MICBIAS is used to power the onboard microphone, so header J14 must be shorted. There must not be any connections to J1 during onboard microphone use to preserve the performance of the microphone.

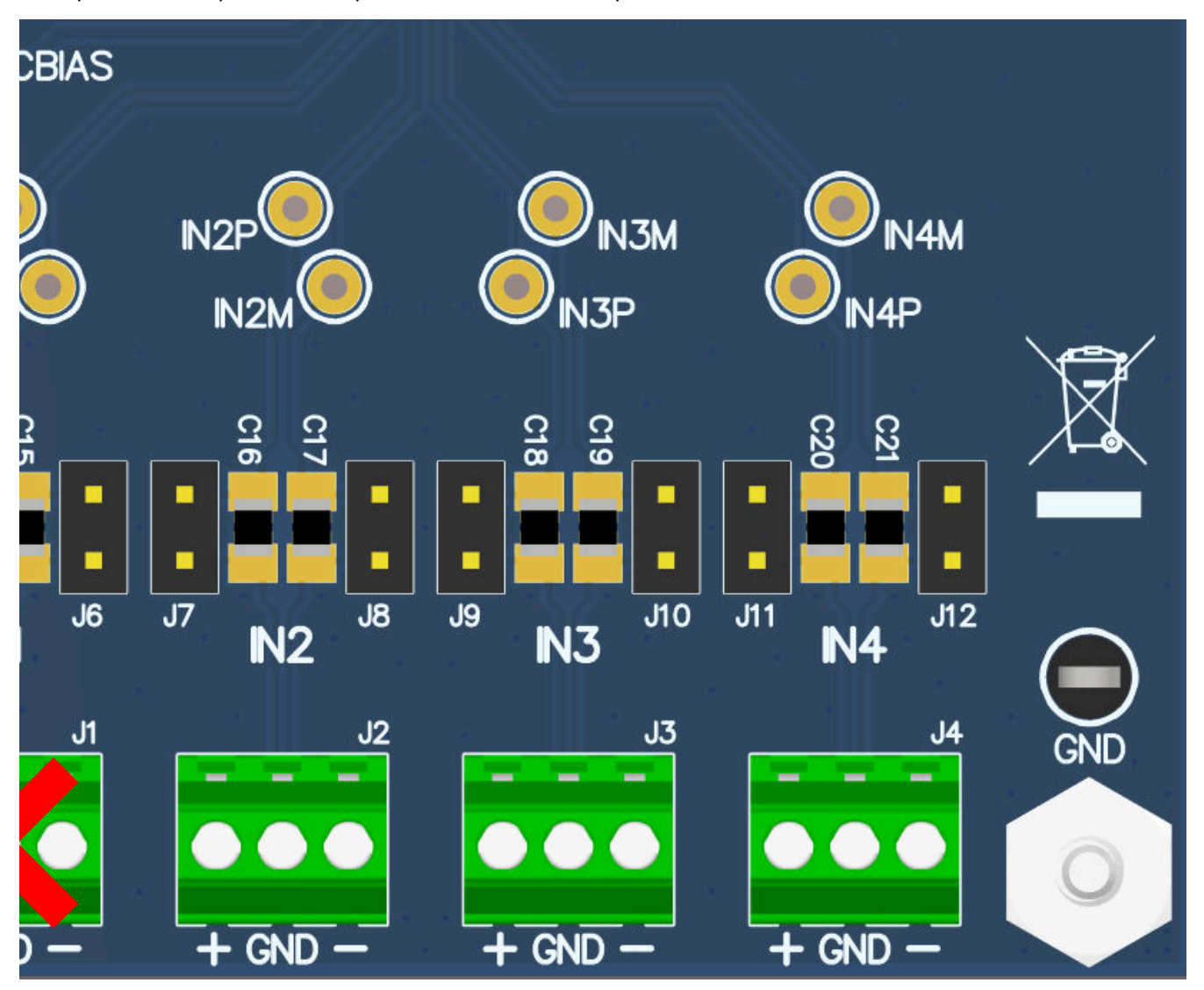

Figure 5-9. TAA3040EVB Connection for the Onboard Microphone Test

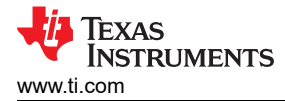

## **6 Software Overview**

Texas Instrument's PurePath<sup>™</sup> Console 3 (PPC3) graphical development suite is a program that serves as a platform for many of TI's audio products. PPC3 is designed to simplify the evaluation, configuration, and debug process associated with the development of audio products.

### 6.1 PurePath Console 3 Installation

The TAA3040EVM-K GUI is an application that installs into the PPC3 framework. PPC3 must be installed prior to downloading the TAA3040EVM-K GUI. To download the PPC3, visit www.ti.com/tool/PUREPATHCONSOLE and request access. If the PPC3 is already installed, proceed to Section 6.2. Figure 6-1 shows the setup directory for the PPC3 installation.

| 👰 Setup                 |                                             |               |
|-------------------------|---------------------------------------------|---------------|
| Installation Directory  |                                             |               |
| Please specify the dire | ctory where PurePath Console 3 will be inst | alled.        |
| Installation Directory  | C:\Program Files (x86)\Texas Instrument     | <b>12</b>     |
|                         |                                             |               |
|                         |                                             |               |
|                         |                                             |               |
|                         |                                             |               |
| InstallRuilder          |                                             |               |
| Instandurdel            | < Back                                      | Next > Cancel |

Figure 6-1. PurePath Console 3 Installation

Open the PPC3 installer and follow the instructions in the setup wizard.

## 6.2 TAA3040EVM GUI Installation

#### 6.2.1 Software Setup

Open the PPC3 application in the directory chosen for the GUI installation in Section 6.1. Figure 6-2 shows the resulting app center window. Click on the TAA3040 app title.

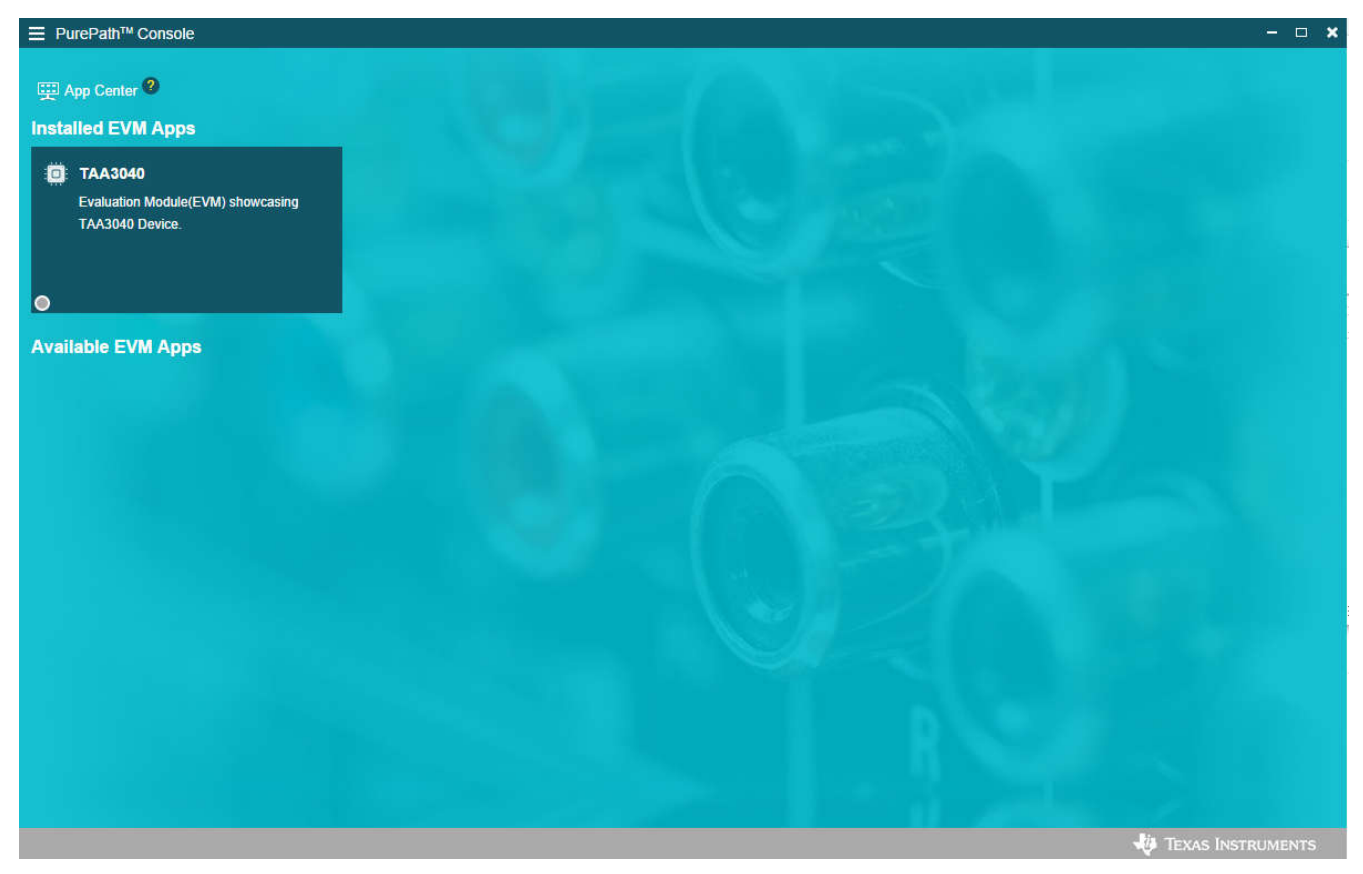

Figure 6-2. PurePath Console 3 App Center

The TAA3040 GUI is designed to work with up to four devices at any time. As shown in Figure 6-3, choose the 1 device radial button and click *New*.

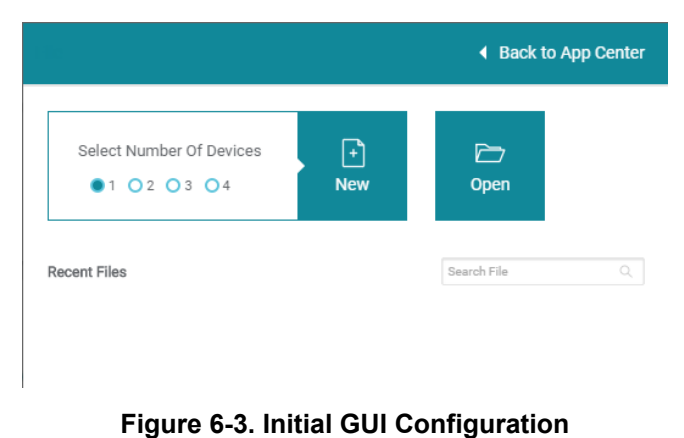

As shown in Figure 6-4, the GUI opens to the Audio Config tab.

|         | ePath™ Console -TA  | A3040 (TAA3040)       |                   |                   |                          |                |                   |                | - 🗆 🗙                                   |
|---------|---------------------|-----------------------|-------------------|-------------------|--------------------------|----------------|-------------------|----------------|-----------------------------------------|
|         | 🕎 App Center \mid 🕻 | 🛱 TAA3040 🕜           |                   |                   |                          |                |                   |                |                                         |
| 444     | Audio Config Aud    | dio Serial Bus GPIO/I | nterrupts Program | mable Biquads AGC | PDM Mics                 |                |                   |                | Load preset                             |
| à       | IN1P/IN1M           |                       | IN2P/IN2M         |                   | IN3P/IN3M                |                | IN4P/IN4M         |                | ALL CHANNELS                            |
|         | Source              | Differential V        | Source            | Differential V    | Source                   | Differential V | Source            | Differential 🗸 | MIC Bias                                |
|         | Input Type          | Microphone 🗸          | Input Type        | Microphone ~      | Input Type               | Microphone 🗸   | Input Type        | Microphone ~   | Power up MIC Bias                       |
| Ū       | Coupling            | AC Coupled V          | Coupling          | AC Coupled V      | Coupling                 | AC Coupled V   | Coupling          | AC Coupled V   | High Pass Filter                        |
|         | Impedance           | 2.5 kΩ 🗸 🗸            | Impedance         | 2.5 kΩ 🗸          | Impedance                | 2.5 kΩ 🗸       | Impedance         | 2.5 kΩ ~       | Cut off of 0.00025*fs 🗸                 |
| $\odot$ | Channel Gain        | 0 0.00 dB 42          | Channel Gain      | 0.00 dB 42        | Channel Gain             | 0.00 dB 42     | Channel Gain      | 0 0.00 dB 42   | Custom HPF Frequency ()<br>0 0 Hz 800   |
|         | AGC Enable          | 0                     | AGC Enable        | 0                 | AGC Enable               | 0              | AGC Enable        | 0              | Channel Summation Mode                  |
|         | Channel 1           | ENABLED               | Channel 2         | ENABLED           | Channel 3                | ENABLED        | Channel 4         | ENABLED        | Disable Channel Summε ▼                 |
|         | Phase Calibration   | Digital Volume        | Phase Calibration | Digital Volume    | Phase Calibration        | Digital Volume | Phase Calibration | Digital Volume | Decimation Filter                       |
|         | 0.00                | 255                   | 0.00              | 255               | 0.00                     | 255 27         | 0.00              | 255            | Linear Phase -                          |
|         | Gain Calibration    | - Î                   | Gain Calibration  |                   | Gain Calibration         | <b>1</b>       | Gain Calibration  |                | AUDIO CONFIGURATION                     |
|         | -0.8 0.00 dB        | 0.7                   | -0.8 0.00 dB      | 0.7               | -0.8 0.00 dB             | 0.7            | -0.8 0.00 dB      | 0.7            | Protocol Format<br>TDM -<br>Word Length |
|         |                     | Mute                  |                   | Mute              |                          | Mitte          |                   | Mute           | 32 bits                                 |
|         |                     | 0 dB                  |                   | 0 dB              |                          | 0 dB           |                   | 0 dB           | Ch1 Ch2 Ch3 Ch4 Ch5 Ch6 Ch7 Ch8         |
| TAA3040 | 0 - OFFLINE Connec  | t                     |                   |                   | I <sup>2</sup> C Monitor |                |                   |                | 🐺 Texas Instruments                     |

Figure 6-4. Audio Config Tab

Before changing any parameters, check the lower left corner of the PPC3 window, as shown in Figure 6-5, to verify that the EVM is connected. If no EVM is detected, the text will read *TAA3040 offline*. If the EVM is detected, a *Connect* button appears. Clicking this button connects the hardware.

| TAA3040 - OFFLINE | Connect |
|-------------------|---------|
|                   |         |

Figure 6-5. Hardware Connect

When the hardware is connected, the *Connect* button changes to read *Disconnect*, and the device is ready to be configured.

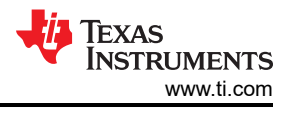

## 7 Quick Start

Configure the AC-MB for the USB audio (TDM) and the TAA3040EVB for the onboard microphone input.

All configurations for this example are done on the audio configuration tab. In the *Audio Configuration* block in the lower right portion of the audio configuration tab (as shown in Figure 7-1), select a word length of 16 bits, and enable the ASI output channel 1.

| AUDIO CONFIGURATION            |  |  |  |  |  |
|--------------------------------|--|--|--|--|--|
| Protocol Format                |  |  |  |  |  |
| TDM 👻                          |  |  |  |  |  |
| Word Length                    |  |  |  |  |  |
| 16 bits 🔹                      |  |  |  |  |  |
| ASI Output Channels            |  |  |  |  |  |
| h1 Ch2 Ch3 Ch4 Ch5 Ch6 Ch7 Ch8 |  |  |  |  |  |
|                                |  |  |  |  |  |

Figure 7-1. Audio Configuration

As shown in Figure 7-2, select AVDD for the MIC bias voltage and power-up the MIC bias.

| ALL CHANNELS        |  |  |  |  |  |
|---------------------|--|--|--|--|--|
| MIC Bias            |  |  |  |  |  |
| Power up MIC Bias 💽 |  |  |  |  |  |
| MIC Bias Voltage    |  |  |  |  |  |
| AVDD -              |  |  |  |  |  |

Figure 7-2. MIC Bias Configuration

The default state for the TAA3040 is standby mode and, with the exception of the channel digital volume, all device configurations must be done in standby mode. The TAA3040 does not provide a digital audio output in standby mode. Figure 7-3 shows how to change the mode from standby to active.

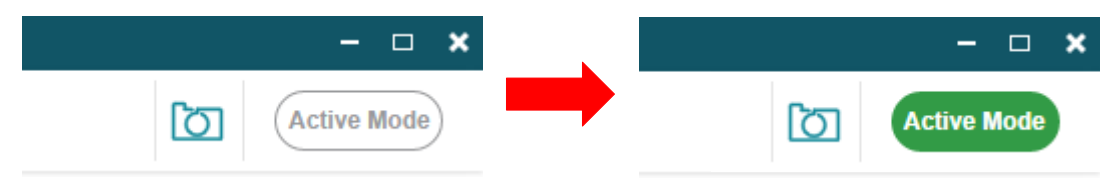

Figure 7-3. Standby to Active Mode

When active mode is enabled, any controls not configurable in active mode are grayed out. These controls can be changed again when the device is brought out of active mode. Figure 7-4 shows which controls are disabled.

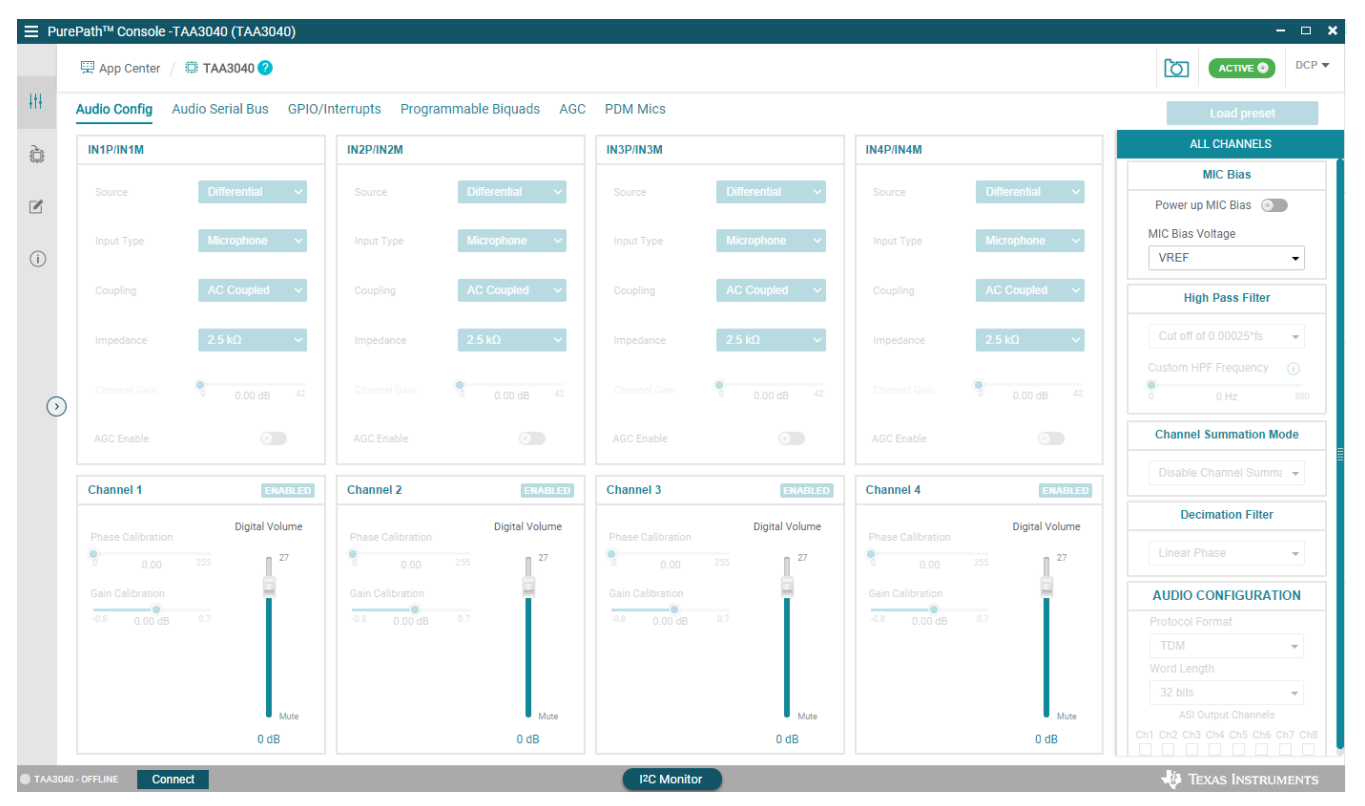

Figure 7-4. Disabled Controls in Active Mode

Audio can now be captured on your PC using the audio program of your choice.

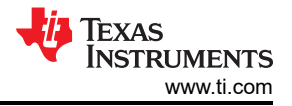

## 7.1 Configuring the Audio Serial Bus for the I<sup>2</sup>S Output

The TAA3040 features a highly flexible audio serial bus that can be configured to implement a wide range of data formats. The default format is TDM, however the GUI can be used to change the data format to  $I^2S$ . This section describes how to configure the TAA3040EVM for a 2-channel  $I^2S$  output to a USB audio at 16 bits and 48 kHz. Configure the AC-MB for USB audio as described in Section 7. As shown in Figure 7-5, select the audio serial bus tab.

| reP | Path™ Console -TLV320A   | DC5140                   |                            |                         |                          |                |          |                  |                     |
|-----|--------------------------|--------------------------|----------------------------|-------------------------|--------------------------|----------------|----------|------------------|---------------------|
| Ę   | 🖫 App Center \mid 🛱 TLV  | 320ADC5140 🕜             |                            |                         |                          |                |          |                  | Active Me           |
| B   | Basic Audio Config       | dio Serial Bus GPIO/Inte | errupts Programmable Biq   | uads DRE                |                          |                |          |                  |                     |
|     |                          |                          |                            |                         |                          |                | וחחחח    |                  |                     |
|     |                          |                          |                            |                         |                          |                |          |                  |                     |
|     | FSYNC                    |                          |                            |                         |                          |                |          |                  |                     |
|     | SDOUT                    |                          |                            |                         |                          |                |          |                  |                     |
|     | GPIO/                    |                          |                            |                         |                          |                |          |                  |                     |
|     | GPO                      |                          |                            |                         |                          |                |          |                  |                     |
| A   | SI Output Configuration  |                          |                            |                         |                          |                |          |                  |                     |
|     | CHANNEL 1 Output         | CHANNEL 2 Output         | CHANNEL 3 Output           | CHANNEL 4 Output        | CHANNEL 5 Output         | CHANNEL 6      | Output   | CHANNEL 7 Output | CHANNEL 8 C         |
|     | Output Line              | Output Line              | Output Line                | Output Line             | Output Line              | Output Line    |          | Output Line      | Output Line         |
|     | SDOUT -                  | SDOUT -                  | SDOUT -                    | SDOUT -                 | SDOUT -                  | SDOUT          | •        | SDOUT -          | SDOUT               |
|     | Slot Assignment          | Slot Assignment          | Slot Assignment            | Slot Assignment         | Slot Assignment          | Slot Assignmen | nt       | Slot Assignment  | Slot Assignment     |
|     | Left Slot-0 +            | Left Slot-1 👻            | Right Slot-0 👻             | Right Slot-1 👻          | Left Slot-4 🗸            | Left Slot-5    | •        | Left Slot-6 👻    | Left Slot-7         |
|     | ASI Format Configuration |                          |                            | ASI Bus Error Detection | on                       |                | Master M | ode              |                     |
|     | Protocol Format          | Master/Slave             | Data is in Hi-Z for unused | Enable Bus Er           | ror Detection 🛛 🗹 Enable | Auto Resume    | 🗌 Gate   | BCLK/FSYNC       |                     |
|     | 128 -                    | Slave Mode -             | cycles                     |                         |                          |                |          |                  |                     |
|     | Word Length              | Bus Keeper               | Invert FSYNC Polarity      | Auto Clock Configura    | tion Clock Monitor       |                | Sample R | ate FS_N         | NODE                |
|     | 16 bits 👻                | Always Disabled 👻        | Invert BCLK Polarity       |                         | R                        | bad            | 44.1/48  | KHZ 👻 Mu         | ultiple of 48 kHz 👻 |
|     | Slot 0 Offset            |                          | Invert Data Transmit Edge  | Enable Auto Cloc        | k Ctgn                   |                | DOLKSON  | VNO Datia MOI    | V Fraguadau/        |
|     |                          |                          |                            |                         | Sample Rate              | 44.1/48 KHZ    | DULK/F3  | ING RALIO IVIGE  | K Frequency         |

Figure 7-5. Audio Serial Bus Tab

In the ASI format configuration pane (shown in Figure 7-6), change the protocol format to  $I^2S$ , and the word length to 16 bits.

| ASI Format Configuration | n                                   |                                   |
|--------------------------|-------------------------------------|-----------------------------------|
| Protocol Format          | Master/Slave                        |                                   |
| 128                      | - Slave Mode -                      | Data is in HI-2 for unused cycles |
| Word Length              | Bus Keeper                          | Invert FSYNC Polarity             |
| 16 bits                  | <ul> <li>Always Disabled</li> </ul> | •                                 |
| Slot 0 Offset            |                                     | Invert BCLK Polarity              |
| 0 Cycle                  | •                                   | Invert Data Transmit Edge         |
|                          |                                     | Daisy Chain Devices               |

Figure 7-6. ASI Format Configuration

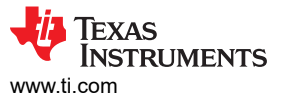

When the protocol format is changed to  $I^2S$  in the GUI, the USB audio processor on the AC-MB also changes the audio format to  $I^2S$ . The GUI reads the ASI status register (page 0 register 0x15), providing the detected sampling rate and BCLK and FSYNC ratio. The ASI status register can also be read manually in the audio serial bus tab by clicking the *Read* button, as shown in Figure 7-7, in the clock monitor pane.

| Clock Monitor       |   |             |  |  |  |  |  |
|---------------------|---|-------------|--|--|--|--|--|
| Read                |   |             |  |  |  |  |  |
| Sample Rate         | : | 44.1/48 kHz |  |  |  |  |  |
| BCLK/FSYNC<br>Ratio | : | 64          |  |  |  |  |  |

Figure 7-7. Clock Monitor Pane

The default slot assignment for channel 1 is left slot 0 and the default slot assignment for channel 2 is left slot 1. As shown in Figure 7-8, change the channel 2 slot assignment to right slot 0. The diagram at the top of the window updates to display the data format and slots selected.

|                                              | v                             | mmm              |                  |
|----------------------------------------------|-------------------------------|------------------|------------------|
| FSYNC                                        |                               |                  |                  |
| SDOUT CHANNEL<br>Left Slot-0<br>GPIO/<br>GPO | 1 · CHANNEL 2<br>Right Slot-0 | ^                |                  |
| ASI Output Configuration                     |                               |                  |                  |
| CHANNEL 1 Output                             | CHANNEL 2 Output              | CHANNEL 3 Output | CHANNEL 4 Output |
| Output Line                                  | Output Line                   | Output Line      | Output Line      |
| SDOUT -                                      | SDOUT -                       | SDOUT -          | GPIO/GPO ←       |
| Slot Assignment                              | Slot Assignment               | Slot Assignment  | Slot Assignment  |
| Left Slot-0 -                                | Right Slot-0 🗸                | Left Slot-0 -    | Right Slot-0 -   |

Figure 7-8. Channel Output Configuration and Diagram

## 7.2 Ready for Use

The AC-MB USB audio currently supports only two channels per data line when in I<sup>2</sup>S mode and the BCLK and FSYNC ratio is fixed at 64. The EVM is now ready for use with the audio recording program of your choice.

## 7.3 Saving a Configuration

To save a configuration, as shown in Figure 7-9, click the upper left corner of the PPC3 window and select *Save*. The configuration is saved as a .ppc3 file. To load a saved configuration, click the upper left corner of the PPC3 window and select *Open*. Navigate to the location of the saved .ppc3 file, and click *Open*.

| PurePath <sup>™</sup> Console -TLV320ADC5140 |                      |                         |                   |              |  |  |  |  |  |
|----------------------------------------------|----------------------|-------------------------|-------------------|--------------|--|--|--|--|--|
|                                              | Open                 | TLV320ADC5140 🕜         |                   |              |  |  |  |  |  |
| 8                                            | Save                 | Mics Audio Seria        | I Bus GPIO/Interr | upts Progi   |  |  |  |  |  |
| Sa                                           | ve Project           |                         | IN2P/IN2M         |              |  |  |  |  |  |
|                                              | Save as              | Differential V          | Source            | Differential |  |  |  |  |  |
|                                              | Export All Registers | Microphone 🗸            | Input Type        | Microphone   |  |  |  |  |  |
| (j)                                          | About PPC3           | AC Coupled 🗸 🗸          | Coupling          | AC Coupled   |  |  |  |  |  |
| Ļ                                            | Exit                 | 2.5 kΩ 🗸                | Impedance         | 2.5 kΩ       |  |  |  |  |  |
| ()                                           | PGA Gain             | 0 0.00 dB <sup>42</sup> |                   | 9 0.00 c     |  |  |  |  |  |
| Ŭ                                            | DRE Enable           |                         | DRE Enable        |              |  |  |  |  |  |

Figure 7-9. Saving a Configuration in PPC3

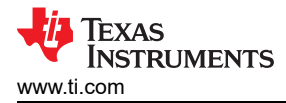

## 8 System Overview

Figure 8-1 shows an overview of the system.

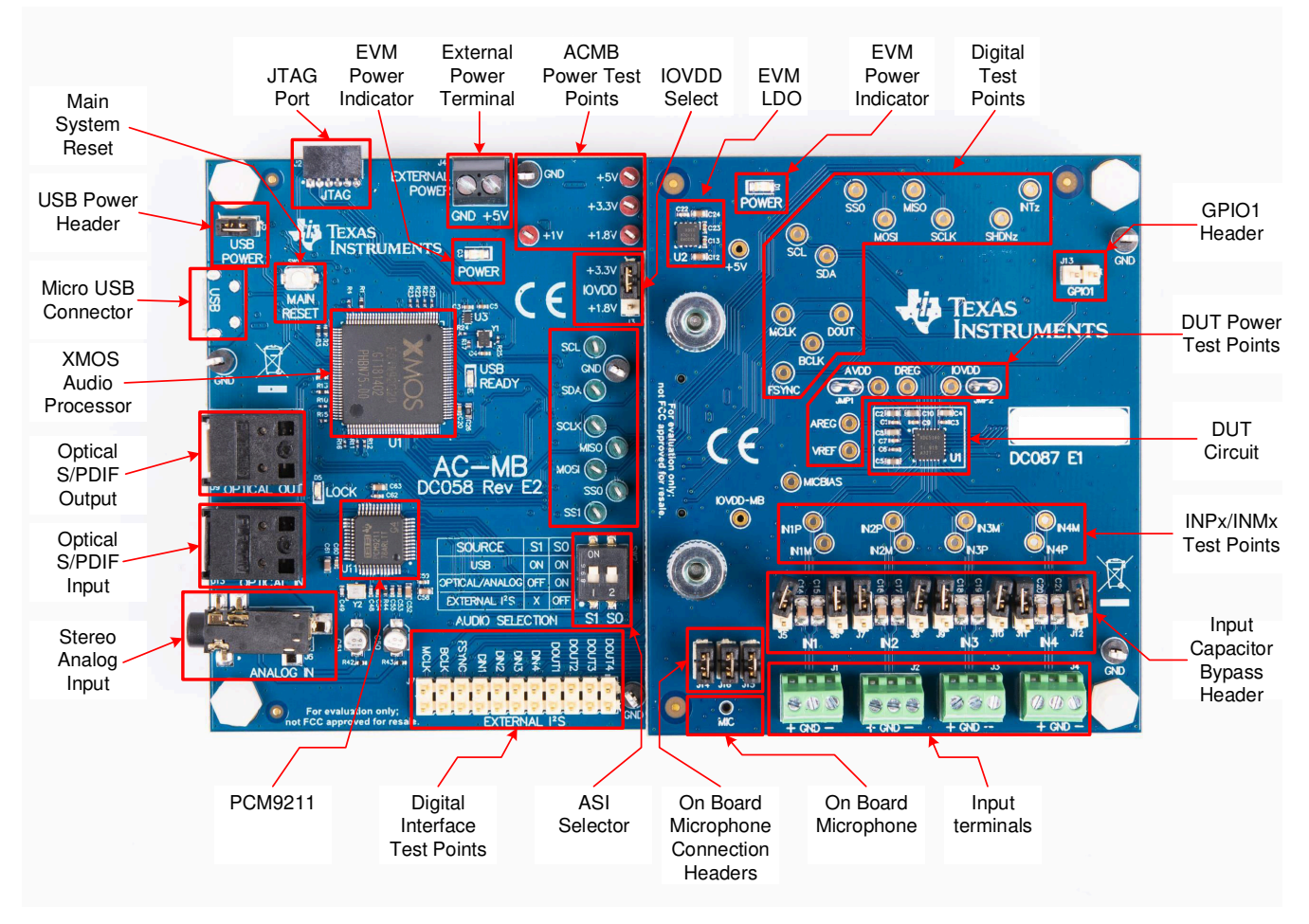

Figure 8-1. System Overview

## 9 Schematic and Bill of Materials

## 9.1 TAA3040EVM-K Schematic and Bill of Materials

This section provides the schematics and bill of materials (BOM) for the ADCx140EVM-PDK.

## 9.1.1 ADCx140EVM-PDK Schematic

Figure 9-1 shows the schematics for the ADCx140EVM-PDK.

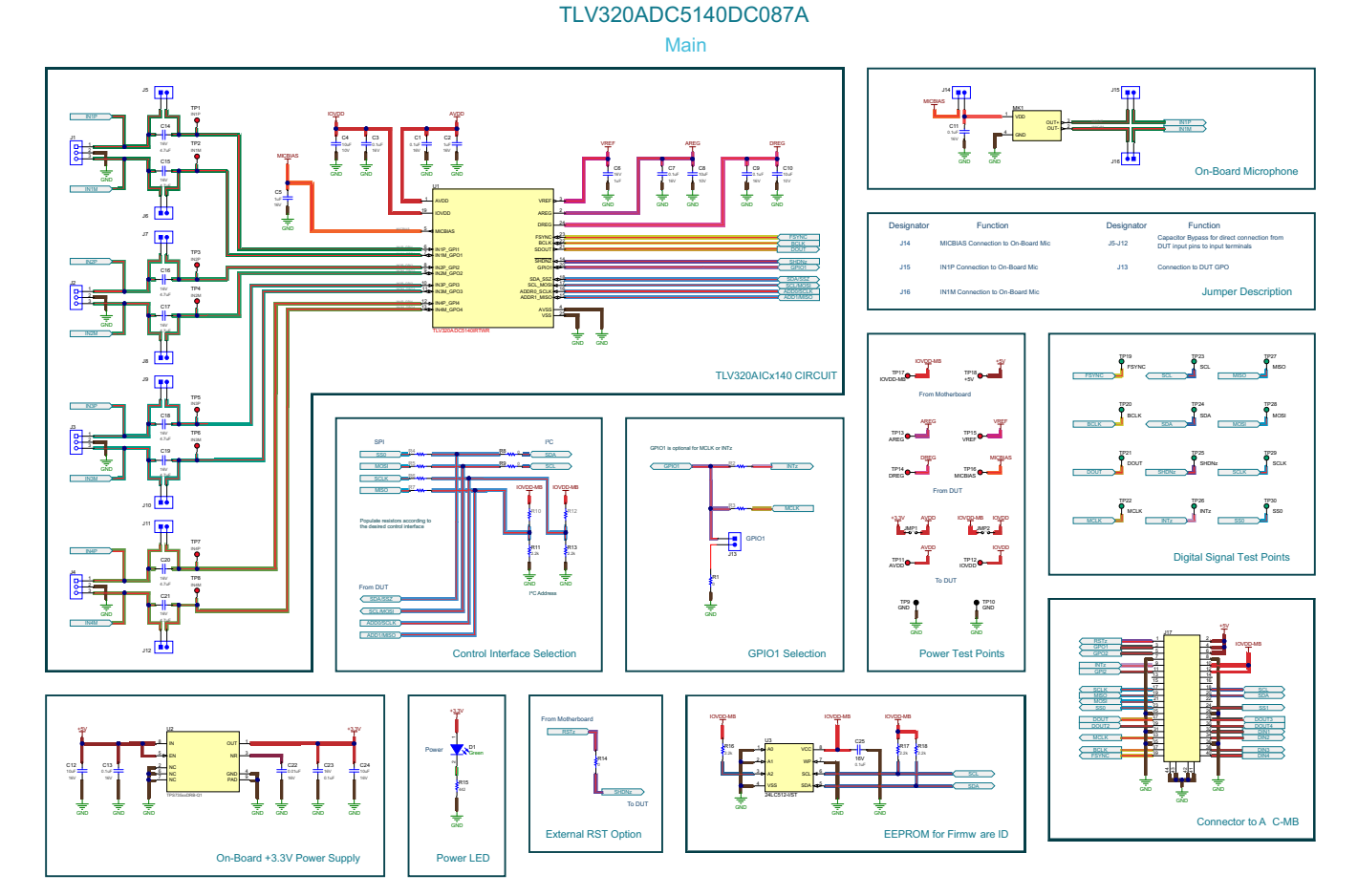

### Figure 9-1. ADCx140EVM-PDK Schematics

Texas Instruments

www.ti.com

## 9.1.2 TAA3040EVM-K Bill of Materials

#### Table 9-1 lists the BOM for the ADCx140EVM-PDK.

| Table 9-1. | TAA3040EVM-M | ( Bill | of | Materials |
|------------|--------------|--------|----|-----------|
|            |              |        |    |           |

| Designator                                                                                            | Qty | Value  | Description                                                                                      | Package Reference                     | Part Number             | Manufacturer                 |
|----------------------------------------------------------------------------------------------------|-----|--------|--------------------------------------------------------------------------------------------------|---------------------------------------|-------------------------|------------------------------|
| C1, C3, C7, C9,<br>C11, C13, C23, C25                                                                 | 8   | 0.1uF  | CAP, CERM, 0.1 uF, 16 V, +/- 10%, X7R, 0402                                                      | 0402                                  | 885012205037            | Wurth<br>Elektronik          |
| C2                                                                                                    | 1   | 1uF    | CAP, CERM, 1 uF, 16 V, +/- 10%, X7R, 0603                                                        | 0603                                  | 885012206052            | Wurth<br>Elektronik          |
| C4, C8, C10                                                                                           | 3   | 10uF   | CAP, CERM, 10 uF, 10 V, +/- 20%, X5R, 0603                                                       | 0603                                  | C1608X5R1A106M080A<br>C | TDK                          |
| C5                                                                                                    | 1   | 1uF    | CAP, CERM, 1 uF, 16 V, +/- 10%, X7R, 0603                                                        | 0603                                  | EMK107B7105KA-T         | Taiyo Yuden                  |
| C6                                                                                                    | 1   | 1uF    | CAP, CERM, 1 uF, 16 V, +/- 10%, X5R, 0402                                                        | 0402                                  | EMK105BJ105KVHF         | Taiyo Yuden                  |
| C12, C24                                                                                              | 2   | 10uF   | CAP, CERM, 10 uF, 16 V, +/- 20%, X5R, 0603                                                       | 0603                                  | EMK107BBJ106MA-T        | Taiyo Yuden                  |
| C14, C15, C16,<br>C17, C18, C19,<br>C20, C21                                                          | 8   | 4.7uF  | CAP, CERM, 4.7 uF, 16 V, +/- 10%, X7R, AEC-Q200<br>Grade 1, 0805                                 | 0805                                  | GCM21BR71C475KA73L      | MuRata                       |
| C22                                                                                                   | 1   | 0.01uF | CAP, CERM, 0.01 uF, 16 V, +/- 10%, X7R, 0402                                                     | 0402                                  | 520L103KT16T            | AT Ceramics                  |
| D1                                                                                                    | 1   | Green  | LED, Green, SMD                                                                                  | LED_0805                              | LTST-C170KGKT           | Lite-On                      |
| H1, H3                                                                                                | 2   |        | Small nylon hex nut, 0.10 thick with a 0.250 outside diameter and a 4-40 threading               | Hex Nut,4-40 Thread,<br>250" Head Dia | 9605                    | Keystone                     |
| H2, H4                                                                                                | 2   |        | HEX STANDOFF 4-40 NYLON 3/4"                                                                     | HEX STANDOFF<br>4-40 NYLON 3/4"       | 4804                    | Keystone                     |
| J1, J2, J3, J4                                                                                        | 4   |        | CONN TERM BLOCK 2.54MM 3POS PCB                                                                  | HDR3                                  | OSTVN03A150             | On Shore<br>Technology       |
| J5, J6, J7, J8, J9,<br>J10, J11, J12, J13,<br>J14, J15, J16                                           | 12  |        | Header, 100mil, 2x1, Gold                                                                        | 2x1 Header                            | TSW-102-07-G-S          | Samtec                       |
| J17                                                                                                   | 1   |        | Connector, Header, High Speed, 20 pairs, SMT                                                     | QTE-020-01-X-D-A                      | QTE-020-01-L-D-A        | Samtec                       |
| JMP1, JMP2                                                                                            | 2   |        | Jumper Wire, 100mil spacing,                                                                     | Wire Jumper                           | 923345-01-C             | 3M                           |
| LBL1                                                                                                  | 1   |        | Thermal Transfer Printable Labels, 0.650" W x 0.200"<br>H                                        | PCB Label 0.650 x<br>0.200 inch       | THT-14-423-10           | Brady                        |
| MK1                                                                                                   | 1   |        | Ultra-Low Noise Microphone with Differential Output, LGA-4                                       | 4x3mm, LGA                            | ICS-40720               | InvenSense                   |
| R1, R8, R9, R14                                                                                       | 4   | 0      | RES, 0, 1%, 0.1 W, AEC-Q200 Grade 0, 0603                                                        | 0603                                  | RMCF0603ZT0R00          | Stackpole<br>Electronics Inc |
| R11, R13                                                                                              | 2   | 2.2k   | RES, 2.2 k, 5%, 0.1 W, AEC-Q200 Grade 0, 0603                                                    | 0603                                  | ERJ-3GEYJ222V           | Panasonic                    |
| R15                                                                                                   | 1   | 442    | RES, 442, 1%, 0.1 W, AEC-Q200 Grade 0, 0603                                                      | 0603                                  | CRCW0603442RFKEA        | Vishay-Dale                  |
| R16, R17, R18                                                                                         | 3   | 2.2k   | RES, 2.2 k, 5%, 0.063 W, AEC-Q200 Grade 0, 0402                                                  | 0402                                  | CRCW04022K20JNED        | Vishay-Dale                  |
| SH1, SH2, SH3,<br>SH4, SH5, SH6,<br>SH7, SH8, SH9,<br>SH10, SH11                                      | 11  | 1x2    | Shunt, 100mil, Gold plated, Black                                                                | Shunt                                 | SNT-100-BK-G            | Samtec                       |
| TP9, TP10                                                                                             | 2   |        | Test Point, Multipurpose, Black, TH                                                              | Black Multipurpose<br>Testpoint       | 5011                    | Keystone                     |
| U1                                                                                                    | 1   |        | Quad Channel, 384-kHz, Audio Analog-to-Digital<br>Converter, TAA3040IR(WQFN-24)                  | RTW0024H                              | TAA3040IRTWR            | Texas<br>Instruments         |
| U2                                                                                                    | 1   |        | 500-mA, Low Quiescent Current, Low-Noise, High PSRR, Low-Dropout Linear Regulator for Automotive | DRB0008B                              | TPS73533QDRBRQ1         | Texas<br>Instruments         |
| U3                                                                                                    | 1   |        | EEPROM, 512KBIT, 400KHZ, 8TSSOP                                                                  | TSSOP-8                               | 24LC512-I/ST            | Microchip                    |
| R2, R3, R4, R5, R6,<br>R7                                                                             | 0   | 0      | RES, 0, 1%, 0.1 W, AEC-Q200 Grade 0, 0603                                                        | 0603                                  | RMCF0603ZT0R00          | Stackpole<br>Electronics Inc |
| R10, R12                                                                                              | 0   | 2.2k   | RES, 2.2 k, 5%, 0.1 W, AEC-Q200 Grade 0, 0603                                                    | 0603                                  | ERJ-3GEYJ222V           | Panasonic                    |
| TP1, TP2, TP3,<br>TP4, TP5, TP6,<br>TP7, TP8, TP11,<br>TP12, TP13, TP14,<br>TP15, TP16, TP17,<br>TP18 | 0   |        | Test Point, Miniature, Red, TH                                                                   | Red Miniature<br>Testpoint            | 5000                    | Keystone                     |

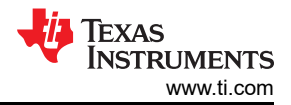

| Designator                                                                      | Qty | Value | Description                      | Package Reference            | Part Number | Manufacturer |  |  |
|---------------------------------------------------------------------------------|-----|-------|----------------------------------|------------------------------|-------------|--------------|--|--|
| TP19, TP20, TP21,<br>TP22, TP23, TP24,<br>TP25, TP26, TP27,<br>TP28, TP29, TP30 | 0   |       | Test Point, Miniature, Green, TH | Green Miniature<br>Testpoint | 5116        | Keystone     |  |  |

#### Table 9-1. TAA3040EVM-K Bill of Materials (continued)

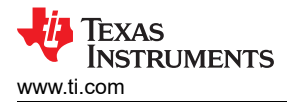

## 9.2 AC-MB Schematic and Bill of Materials

This section provides the schematics and BOM for the AC-MB.

### 9.2.1 AC-MB Schematic

Figure 9-2 shows the schematics for the TAA3040EVM-K.

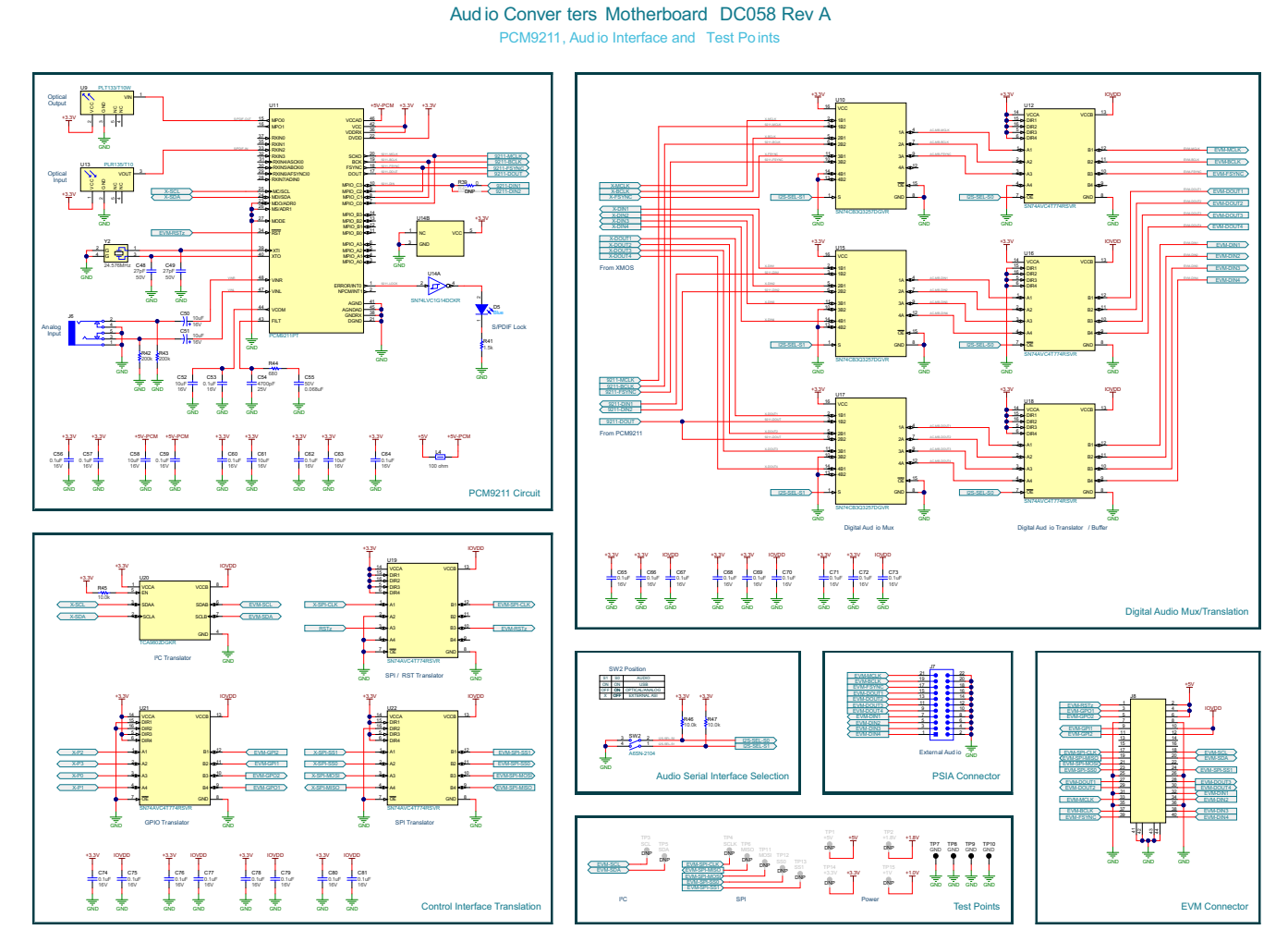

Figure 9-2. AC-MB Schematics

## 9.2.2 AC-MB Bill of Materials

Table 9-2 lists the BOM for the AC-MB.

| Ü<br>I | EXAS<br>NSTRUMENTS<br>www.ti.com |
|--------|----------------------------------|
|        |                                  |

### Table 9-2. AC-MB Bill of Materials

| Designator                                                                                                    | Quantit<br>y | Value       | Description                                                                              | PackageReferenc<br>e                                | PartNumber               | Manufacturer        |
|----------------------------------------------------------------------------------------------------|--------------|-------------|------------------------------------------------------------------------------------------|-----------------------------------------------------|--------------------------|---------------------|
| PCB1                                                                                                    | 1            |             | Printed Circuit Board                                                                    |                                                     | DC058                    | Any                 |
| C1                                                                                                    | 1            | 2.2uF       | CAP, CERM, 2.2 uF, 16 V, +/- 10%, X7R, 0603                                              | 0603                                                | EMK107BB7225K<br>A-T     | Taiyo Yuden         |
| $\begin{array}{c} C2, C3, C4, C5, \\ C6, C7, C8, C9, \\ C10, C11, C12, \\ C13, C14, C15, \\ C16, C17, C18, \\ C19, C20, C21, \\ C22, C23, C24, \\ C25, C26, C27, \\ C28, C29, C30, \\ C31, C32, C33, \\ C34, C38, C42, \\ C43, C44, C45, \\ C46, C53, C56, \\ C57, C59, C60, \\ C62, C64, C65, \\ C66, C67, C68, \\ C69, C70, C71, \\ C72, C73, C74, \\ C75, C76, C77, \\ C78, C79, C80, \\ C81, C82 \\ \end{array}$ | 64           | 0.1uF       | CAP, CERM, 0.1 uF, 16 V, +/- 10%, X7R,<br>0402                                           | 0402                                                | 885012205037             | Wurth Elektronik    |
| C35                                                                                                    | 1            | 470pF       | CAP, CERM, 470 pF, 50 V, +/- 5%, C0G/<br>NP0, 0603                                       | 0603                                                | 06035A471JAT2A           | AVX                 |
| C36, C37                                                                                                    | 2            | 22uF        | CAP, CERM, 22 uF, 10 V, +/- 10%, X7R, 1206                                               | 1206                                                | LMK316AB7226K<br>L-TR    | Taiyo Yuden         |
| C39, C40, C41                                                                                                    | 3            | 1uF         | CAP, CERM, 1 μF, 16 V,+/- 10%, X7R,<br>AEC-Q200 Grade 1, 0603                            | 0603                                                | CGA3E1X7R1C10<br>5K080AC | ТDК                 |
| C47                                                                                                    | 1            | 1500p<br>F  | CAP, CERM, 1500 pF, 16 V, +/- 10%,<br>X7R, 0603                                          | 0603                                                | CGA1A2X7R1C15<br>2K030BA | ТDК                 |
| C48, C49                                                                                                    | 2            | 27pF        | CAP, CERM, 27 pF, 50 V, +/- 5%, C0G/<br>NP0, 0402                                        | 0402                                                | GJM1555C1H270<br>JB01    | MuRata              |
| C50, C51                                                                                                    | 2            | 10uF        | CAP, AL, 10 uF, 16 V, +/- 20%, SMD                                                       | D3xL5.4mm                                           | UWX1C100MCL2<br>GB       | Nichicon            |
| C52, C58, C61,<br>C63                                                                                                    | 4            | 10uF        | CAP, CERM, 10 uF, 16 V, +/- 20%, X5R, 0603                                               | 0603                                                | EMK107BBJ106M<br>A-T     | Taiyo Yuden         |
| C54                                                                                                    | 1            | 4700p<br>F  | CAP, CERM, 4700 pF, 16 V, +/- 10%,<br>X7R, 0402                                          | 0402                                                | 885012205029             | Wurth Elektronik    |
| C55                                                                                                    | 1            | 0.068<br>uF | CAP, CERM, 0.068 uF, 50 V, +/- 10%,<br>X7R, AEC-Q200 Grade 1, 0402                       | 0402                                                | CGA2B3X7R1H68<br>3K050BB | TDK                 |
| D1, D5                                                                                                    | 2            | Blue        | LED, Blue, SMD                                                                           | LED_0603                                            | 150060BS75000            | Wurth Elektronik    |
| D2, D4                                                                                                    | 2            | 20V         | Diode, Schottky, 20 V, 1 A, SOD-123FL                                                    | SOD-123FL                                           | MBR120LSFT1G             | ON<br>Semiconductor |
| D3                                                                                                    | 1            | Green       | LED, Green, SMD                                                                          | LED_0805                                            | LTST-C170KGKT            | Lite-On             |
| H1, H2, H3, H4                                                                                                    | 4            |             | Small nylon hex nut, 0.10 thick with<br>a 0.250 outside diameter and a 4-40<br>threading | Hex Nut,4-40<br>Thread, 250"<br>Head Dia            | 9605                     | Keystone            |
| H5, H6                                                                                                    | 2            |             | Thumb Nut, M3 x 0.5 Thread, 8mm Head<br>Dia                                              |                                                     | 96115A420                | McMaster Carr       |
| H7, H8, H9, H10                                                                                                    | 4            |             | Standoff, Hex, Male/Female, 4-40, Nylon, 1/2"                                            | Standoff, Hex,<br>Male/Female,<br>4-40, Nylon, 1/2" | 4802                     | Keystone            |

| Designator                                                                 | Quantit<br>v | Value      | Description                                                                       | PackageReferenc<br>e        | PartNumber           | Manufacturer                   |
|----------------------------------------------------------------------------|--------------|------------|-----------------------------------------------------------------------------------|-----------------------------|----------------------|--------------------------------|
| H11, H12                                                                   | 2            |            | Standoff, Male/Male Thread, 5.15 mm,<br>M3 x 0.5                                  | Standoff                    | SO-0515-02-02-01     | Samtec                         |
| J1                                                                         | 1            |            | Connector, Receptacle, Micro-USB Type<br>AB, R/A, Bottom Mount SMT                | Connector, USB<br>Micro AB  | DX4R205JJAR18<br>00  | JAE Electronics                |
| J2                                                                         | 1            |            | Receptacle, 50mil, 6x1, Gold, R/A, TH                                             | 6x1 Receptacle              | LPPB061NGCN-<br>RC   | Sullins Connector<br>Solutions |
| J3                                                                         | 1            |            | Header, 100mil, 3x1, Gold, TH                                                     | 3x1 Header                  | TSW-103-07-G-S       | Samtec                         |
| J4                                                                         | 1            |            | Terminal Block, 3.5mm Pitch, 2x1, TH                                              | 7.0x8.2x6.5mm               | ED555/2DS            | On-Shore<br>Technology         |
| J5                                                                         | 1            |            | Header, 2.54 mm, 2x1, Tin, TH                                                     | Header, 2.54 mm,<br>2x1, TH | TSW-102-07-T-S       | Samtec                         |
| J6                                                                         | 1            |            | Audio Jack, 3.5mm, Stereo, R/A, SMT                                               | Phone Jack,<br>6x5x17mm     | 35RASMT4BHNT<br>RX   | Switchcraft                    |
| J7                                                                         | 1            |            | Header, 2.54 mm, 11x2, Gold, TH                                                   | Header, 11x2,<br>2.54mm, TH | TSW-111-07-G-D       | Samtec                         |
| J8                                                                         | 1            |            | Connector, SMT, Receptacle, High<br>Speed, 20 pairs                               | QSE-020-01-X-D-<br>A        | QSE-020-01-L-D-<br>A | Samtec                         |
| L1, L3                                                                     | 2            | 600<br>ohm | Ferrite Bead, 600 ohm @ 100 MHz, 2 A, 0805                                        | 0805                        | MPZ2012S601AT<br>000 | TDK                            |
| L2                                                                         | 1            | 470n<br>H  | Inductor, Shielded, Ferrite, 470 nH, 2.35<br>A, 0.0528 ohm, AEC-Q200 Grade 1, SMD | 2.0x1.6x1.0mm               | SRN2010TA-<br>R47Y   | Bourns                         |
| L4                                                                         | 1            | 100<br>ohm | Ferrite Bead, 100 ohm @ 100 MHz, 1 A, 0603                                        | 0603                        | MPZ1608D101BT<br>D25 | TDK                            |
| R1                                                                         | 1            | 1.0k       | RES, 1.0 k, 5%, 0.063 W, AEC-Q200<br>Grade 0, 0402                                | 0402                        | CRCW04021K00J<br>NED | Vishay-Dale                    |
| R2, R3                                                                     | 2            | 2.2k       | RES, 2.2 k, 5%, 0.063 W, AEC-Q200<br>Grade 0, 0402                                | 0402                        | CRCW04022K20J<br>NED | Vishay-Dale                    |
| R4, R10, R11,<br>R12, R15, R16,<br>R18, R19, R20,<br>R21, R22, R23,<br>R24 | 13           | 33.2       | RES, 33.2, 1%, 0.05 W, 0201                                                       | 0201                        | RC0201FR-0733R<br>2L | Yageo America                  |
| R5                                                                         | 1            | 47.0k      | RES, 47.0 k, 1%, 0.0625 W, 0402                                                   | 0402                        | RC0402FR-0747K<br>L  | Yageo America                  |
| R6                                                                         | 1            | 10.0k      | RES, 10.0 k, 1%, 0.1 W, 0402                                                      | 0402                        | ERJ-2RKF1002X        | Panasonic                      |
| R7, R8                                                                     | 2            | 47k        | RES, 47 k, 5%, 0.063 W, AEC-Q200<br>Grade 0, 0402                                 | 0402                        | CRCW040247K0J<br>NED | Vishay-Dale                    |
| R9                                                                         | 1            | 43.2       | RES, 43.2, 1%, 0.063 W, AEC-Q200<br>Grade 0, 0402                                 | 0402                        | CRCW040243R2F<br>KED | Vishay-Dale                    |
| R13                                                                        | 1            | 10k        | RES, 10 k, 5%, 0.063 W, AEC-Q200<br>Grade 0, 0402                                 | 0402                        | CRCW040210K0J<br>NED | Vishay-Dale                    |
| R14, R41                                                                   | 2            | 1.5k       | RES, 1.5 k, 5%, 0.1 W, AEC-Q200 Grade 0, 0603                                     | 0603                        | CRCW06031K50J<br>NEA | Vishay-Dale                    |
| R17                                                                        | 1            | 0          | RES, 0, 5%, 0.05 W, AEC-Q200 Grade 1, 0201                                        | 0201                        | ERJ-1GE0R00C         | Panasonic                      |
| R25, R27, R28,<br>R29, R34, R35,<br>R37, R45, R46,<br>R47                  | 10           | 10.0k      | RES, 10.0 k, 1%, 0.05 W, 0201                                                     | 0201                        | CRCW020110K0F<br>KED | Vishay-Dale                    |
| R26                                                                        | 1            | 4.7        | RES, 4.7, 5%, 0.1 W, AEC-Q200 Grade 0, 0603                                       | 0603                        | CRCW06034R70J<br>NEA | Vishay-Dale                    |
| R30                                                                        | 1            | 25.5k      | RES, 25.5 k, 1%, 0.05 W, 0201                                                     | 0201                        | RC0201FR-0725K<br>5L | Yageo America                  |
| R31                                                                        | 1            | 51.0k      | RES, 51.0 k, 1%, 0.05 W, 0201                                                     | 0201                        | RC0201FR-0751K<br>L  | Yageo America                  |

#### Table 9-2. AC-MB Bill of Materials (continued)

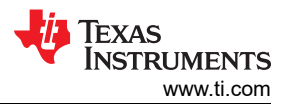

| Designator                      | Quantit<br>y | Value       | Description                                                                                                    | PackageReferenc<br>e               | PartNumber               | Manufacturer                   |
|---------------------------------|--------------|-------------|----------------------------------------------------------------------------------------------------|------------------------------------|--------------------------|--------------------------------|
| R32                             | 1            | 40.2k       | RES, 40.2 k, 1%, 0.063 W, AEC-Q200<br>Grade 0, 0402                                                                                                    | 0402                               | CRCW040240K2F<br>KED     | Vishay-Dale                    |
| R33                             | 1            | 1.00M<br>eg | RES, 1.00 M, 1%, 0.125 W, AEC-Q200<br>Grade 0, 0805                                                                                                    | 0805                               | CRCW08051M00<br>FKEA     | Vishay-Dale                    |
| R36                             | 1            | 162k        | RES, 162 k, 1%, 0.063 W, AEC-Q200<br>Grade 0, 0402                                                                                                    | 0402                               | CRCW0402162KF<br>KED     | Vishay-Dale                    |
| R38                             | 1            | 442         | RES, 442, 1%, 0.1 W, AEC-Q200 Grade<br>0, 0603                                                                                                    | 0603                               | CRCW0603442RF<br>KEA     | Vishay-Dale                    |
| R39                             | 1            | 0           | RES, 0, 1%, 0.1 W, AEC-Q200 Grade 0, 0603                                                                                                    | 0603                               | RMCF0603ZT0R0<br>0       | Stackpole<br>Electronics Inc   |
| R42, R43                        | 2            | 200k        | RES, 200 k, 5%, 0.063 W, AEC-Q200<br>Grade 0, 0402                                                                                                    | 0402                               | CRCW0402200KJ<br>NED     | Vishay-Dale                    |
| R44                             | 1            | 680         | RES, 680, 5%, 0.063 W, AEC-Q200<br>Grade 0, 0402                                                                                                    | 0402                               | CRCW0402680RJ<br>NED     | Vishay-Dale                    |
| SH1, SH2                        | 2            | 1x2         | Shunt, 100mil, Gold plated, Black                                                                                                    | Shunt                              | SNT-100-BK-G             | Samtec                         |
| SW1                             | 1            |             | Switch, Tactile, SPST-NO, 0.05A, 12V,<br>SMT                                                                                                    | Switch, 4.4x2x2.9<br>mm            | TL1015AF160QG            | E-Switch                       |
| SW2                             | 1            |             | Switch, Slide, 2 SPST, Off-On, 0.025 A, 24 VDC, SMT                                                                                                    | 7x7.5mm                            | A6SN-2104                | Omron Electronic<br>Components |
| TP7, TP8, TP9,<br>TP10          | 4            |             | Test Point, Multipurpose, Black, TH                                                                                                    | Black<br>Multipurpose<br>Testpoint | 5011                     | Keystone                       |
| U1                              | 1            |             | IC MCU 512KB RAM, 128TQFP                                                                                                    | TQFP-128                           | XEF216-512-<br>TQ128-C20 | XMOS<br>semiconductor          |
| U2                              | 1            |             | Programmable 1-PLL VCXO Clock<br>Synthesizer with 2.5-V or 3.3-V LVCMOS<br>Outputs, PW0014A (TSSOP-14)                                                                                                    | PW0014A                            | CDCE913PWR               | Texas Instruments              |
| U3                              | 1            |             | Dual-Bit Dual-Supply Bus Transceiver,<br>DQE0008A, LARGE T&R                                                                                                    | DQE0008A                           | SN74AVC2T244D<br>QER     | Texas Instruments              |
| U4, U7                          | 2            |             | Enhanced Product Dual Buffer/Driver with<br>Open-Drain Output, DCK0006A (SOT-<br>SC70-6)                                                                                                    | DSF0006A                           | SN74LVC2G07DS<br>FR      | Texas Instruments              |
| U5                              | 1            |             | Single-Channel Ultra-Small Adjustable<br>Supervisory Circuit With Active-<br>High Open-Drain Output, DRY0006A<br>(USON-6)                                                                                              | DRY0006A                           | TPS3897ADRYR             | Texas Instruments              |
| U6                              | 1            |             | Automotive Catalog, Dual, 200mA, Low-<br>IQ Low-Dropout Regulator for Portable<br>Devices, DSE0006A (WSON-6)                                                                                                    | DSE0006A                           | TLV7103318QDS<br>ERQ1    | Texas Instruments              |
| U8                              | 1            |             | Low-Quiescent-Current 1% Accurate<br>Supervisor With Programmable Delay,<br>DSE0006A (WSON-6)                                                                                                    | DSE0006A                           | TPS389018DSER            | Texas Instruments              |
| U9                              | 1            |             | Photolink- Fiber Optic Transmitter, TH                                                                                                    | 13.5x10x9.7mm                      | PLT133/T10W              | Everlight                      |
| U10, U15, U17                   | 3            |             | 4-Bit One-of-2 FET Multiplexer/<br>Demultiplexer 2.5-V/3.3-V Low-Voltage,<br>High-Bandwidth Bus Switch, DGV0016A<br>(TVSOP-16)                                                                                         | DGV0016A                           | SN74CB3Q3257D<br>GVR     | Texas Instruments              |
| U11                             | 1            |             | 216 kHz Digital Audio Interface<br>Transceiver (DIX) with Stereo ADC and<br>Routing, PCM, S / PDIF, ADC, 4.5 - 5.5V<br>for Analog, 2.9 - 3.6V for DIX, -40 to 85<br>degC, 48-Pin LQFP (PT), Green (RoHS &<br>no Sb/Br) | PT0048A                            | PCM9211PT                | Texas Instruments              |
| U12, U16, U18,<br>U19, U21, U22 | 6            |             | 4-Bit Dual-Supply Bus Transceiver With<br>Configurable Voltage-Level Shifting and<br>3-State Outputs, RSV0016A (UQFN-16)                                                                                               | RSV0016A                           | SN74AVC4T774R<br>SVR     | Texas Instruments              |

### Table 9-2. AC-MB Bill of Materials (continued)

| Designator                                 | Quantit | Value | Description                                                                                                    | PackageReferenc              | PartNumber                   | Manufacturer                 |
|--------------------------------------------|---------|-------|----------------------------------------------------------------------------------------------------|------------------------------|------------------------------|------------------------------|
|                                            | У       |       |                                                                                                    | e                            |                              |                              |
| U13                                        | 1       |       | Photolink- Fiber Optic Receiver, TH                                                                                                    | 13.5x10x9.7mm                | PLR135/T10                   | Everlight                    |
| U14                                        | 1       |       | Single Schmitt-Trigger Inverter,<br>DCK0005A (SOT-SC70-5)                                                                                                    | DCK0005A                     | SN74LVC1G14DC<br>KR          | Texas Instruments            |
| U20                                        | 1       |       | Level-Translating I2C Bus Buffer/<br>Repeater, DGK0008A (VSSOP-8)                                                                                                   | DGK0008A                     | TCA9802DGKR                  | Texas Instruments            |
| U23                                        | 1       |       | Low-Capacitance + / - 15 kV ESD-<br>Protection Array for High-Speed Data<br>Interfaces, 2 Channels, -40 to +85 degC,<br>5-pin SOT (DRL), Green (RoHS & no<br>Sb/Br) | DRL0005A                     | TPD2E001DRLR                 | Texas Instruments            |
| VR1                                        | 1       |       | 3-A Step-Down Converter with DCS-<br>Control and Hiccup Short Circuit<br>Protection in 2x2 HotRod Package,<br>RLT0007A (VSON-HR-7)                                  | RLT0007A                     | TPS62085RLTR                 | Texas Instruments            |
| Y1                                         | 1       |       | OSC, 24 MHz, 2.25 - 3.63 V, SMD                                                                                                    | 2x1.6mm                      | ASTMLPA-24.000<br>MHZ-EJ-E-T | Abracon<br>Corporation       |
| Y2                                         | 1       |       | Crystal, 24.576 MHz, 10pF, SMD                                                                                                    | 2.5x0.5x2.0mm                | ABM10-24.576MH<br>Z-E20-T    | Abracon<br>Corporation       |
| FID1, FID2, FID3,<br>FID4, FID5, FID6      | 0       |       | Fiducial mark. There is nothing to buy or mount.                                                                                                    | N/A                          | N/A                          | N/A                          |
| R40                                        | 0       | 0     | RES, 0, 1%, 0.1 W, AEC-Q200 Grade 0, 0603                                                                                                    | 0603                         | RMCF0603ZT0R0<br>0           | Stackpole<br>Electronics Inc |
| TP1, TP2, TP14,<br>TP15                    | 0       |       | Test Point, Miniature, Red, TH                                                                                                    | Red Miniature<br>Testpoint   | 5000                         | Keystone                     |
| TP3, TP4, TP5,<br>TP6, TP11, TP12,<br>TP13 | 0       |       | Test Point, Miniature, Green, TH                                                                                                    | Green Miniature<br>Testpoint | 5116                         | Keystone                     |

### Table 9-2. AC-MB Bill of Materials (continued)

## 10 Matlab Audio Capture Example

The driver for the AC-MB may be controlled with Matlab, allowing for some automated testing. The following code demonstrates capturing audio from the AC-MB with Matlab. This example requires the Audio Toolbox<sup>™</sup>.

```
if ismac % macOS driver
 deviceReader = audioDeviceReader( 'Device', 'TI USB Audio 2.0',...
'SampleRate', 48000, ....
'Numchannels', 8 ,...
'BitDepth', '32-bit float',...
'OutputDataType', 'double');
elseif ispc % windows driver
 devoiceReader = audioDeviceReader( 'Driver', 'ASIO', 'Device', 'Texas Instruments USB Audio ...',...
 'SampleRate', 48000, ...
'NumChannels', 8 ....
'BitDepth', '32-bit float',....
 'OutputDataType', 'double');
end
setup(deviceReader);% Setup the device reader
% Play out a file through PC and capture in the EVM
info = audioinfo( infile_name );% Read audiophile infile_name
fileReader = dsp.AudioFileReader( infile_name );% Create fileReader object
fileInfo = audioinfo(infile_name);% Copy info from infile_name
fileWriter = dsp.AudioFileWriter( outfile_name, 'SampleRate', deviceReader.SampleRate, 'DataType',
'int32');% Create fileWriter object
audioOut = audioDeviceWriter('SampleRate', fileInfo.SampleRate);% Setup audio playback
setup( audioOut, zeros(deviceReader.SamplesPerFrame, fileInfo.NumChannels) );
while ~isDone(fileReader)% For each block played out, record the block from EVM
audioToPlay = fileReader();% Read a chunk of audio from infile_name
audioOut(audioToPlay);% Play a chance of audio
[audioRead, numOverrun] = deviceReader();% Grab a chunk of audio from EVM fileWriter(audioRead);% Write the chunk of audio from EVM to a file
end
release(audioOut);% Close all objects
release(fileReader);
release(fileWriter)
release(deviceReader);
```

#### STANDARD TERMS FOR EVALUATION MODULES

- 1. Delivery: TI delivers TI evaluation boards, kits, or modules, including any accompanying demonstration software, components, and/or documentation which may be provided together or separately (collectively, an "EVM" or "EVMs") to the User ("User") in accordance with the terms set forth herein. User's acceptance of the EVM is expressly subject to the following terms.
  - 1.1 EVMs are intended solely for product or software developers for use in a research and development setting to facilitate feasibility evaluation, experimentation, or scientific analysis of TI semiconductors products. EVMs have no direct function and are not finished products. EVMs shall not be directly or indirectly assembled as a part or subassembly in any finished product. For clarification, any software or software tools provided with the EVM ("Software") shall not be subject to the terms and conditions set forth herein but rather shall be subject to the applicable terms that accompany such Software
  - 1.2 EVMs are not intended for consumer or household use. EVMs may not be sold, sublicensed, leased, rented, loaned, assigned, or otherwise distributed for commercial purposes by Users, in whole or in part, or used in any finished product or production system.
- 2 Limited Warranty and Related Remedies/Disclaimers:
  - 2.1 These terms do not apply to Software. The warranty, if any, for Software is covered in the applicable Software License Agreement.
  - 2.2 TI warrants that the TI EVM will conform to TI's published specifications for ninety (90) days after the date TI delivers such EVM to User. Notwithstanding the foregoing, TI shall not be liable for a nonconforming EVM if (a) the nonconformity was caused by neglect, misuse or mistreatment by an entity other than TI, including improper installation or testing, or for any EVMs that have been altered or modified in any way by an entity other than TI, (b) the nonconformity resulted from User's design, specifications or instructions for such EVMs or improper system design, or (c) User has not paid on time. Testing and other quality control techniques are used to the extent TI deems necessary. TI does not test all parameters of each EVM. User's claims against TI under this Section 2 are void if User fails to notify TI of any apparent defects in the EVMs within ten (10) business days after delivery, or of any hidden defects with ten (10) business days after the defect has been detected.
  - 2.3 TI's sole liability shall be at its option to repair or replace EVMs that fail to conform to the warranty set forth above, or credit User's account for such EVM. TI's liability under this warranty shall be limited to EVMs that are returned during the warranty period to the address designated by TI and that are determined by TI not to conform to such warranty. If TI elects to repair or replace such EVM, TI shall have a reasonable time to repair such EVM or provide replacements. Repaired EVMs shall be warranted for the remainder of the original warranty period. Replaced EVMs shall be warranted for a new full ninety (90) day warranty period.

## WARNING

Evaluation Kits are intended solely for use by technically qualified, professional electronics experts who are familiar with the dangers and application risks associated with handling electrical mechanical components, systems, and subsystems.

User shall operate the Evaluation Kit within TI's recommended guidelines and any applicable legal or environmental requirements as well as reasonable and customary safeguards. Failure to set up and/or operate the Evaluation Kit within TI's recommended guidelines may result in personal injury or death or property damage. Proper set up entails following TI's instructions for electrical ratings of interface circuits such as input, output and electrical loads.

NOTE:

EXPOSURE TO ELECTROSTATIC DISCHARGE (ESD) MAY CAUSE DEGREDATION OR FAILURE OF THE EVALUATION KIT; TI RECOMMENDS STORAGE OF THE EVALUATION KIT IN A PROTECTIVE ESD BAG.

3 Regulatory Notices:

3.1 United States

3.1.1 Notice applicable to EVMs not FCC-Approved:

**FCC NOTICE:** This kit is designed to allow product developers to evaluate electronic components, circuitry, or software associated with the kit to determine whether to incorporate such items in a finished product and software developers to write software applications for use with the end product. This kit is not a finished product and when assembled may not be resold or otherwise marketed unless all required FCC equipment authorizations are first obtained. Operation is subject to the condition that this product not cause harmful interference to licensed radio stations and that this product accept harmful interference. Unless the assembled kit is designed to operate under part 15, part 18 or part 95 of this chapter, the operator of the kit must operate under the authority of an FCC license holder or must secure an experimental authorization under part 5 of this chapter.

3.1.2 For EVMs annotated as FCC – FEDERAL COMMUNICATIONS COMMISSION Part 15 Compliant:

#### CAUTION

This device complies with part 15 of the FCC Rules. Operation is subject to the following two conditions: (1) This device may not cause harmful interference, and (2) this device must accept any interference received, including interference that may cause undesired operation.

Changes or modifications not expressly approved by the party responsible for compliance could void the user's authority to operate the equipment.

#### FCC Interference Statement for Class A EVM devices

NOTE: This equipment has been tested and found to comply with the limits for a Class A digital device, pursuant to part 15 of the FCC Rules. These limits are designed to provide reasonable protection against harmful interference when the equipment is operated in a commercial environment. This equipment generates, uses, and can radiate radio frequency energy and, if not installed and used in accordance with the instruction manual, may cause harmful interference to radio communications. Operation of this equipment in a residential area is likely to cause harmful interference in which case the user will be required to correct the interference at his own expense.

#### FCC Interference Statement for Class B EVM devices

NOTE: This equipment has been tested and found to comply with the limits for a Class B digital device, pursuant to part 15 of the FCC Rules. These limits are designed to provide reasonable protection against harmful interference in a residential installation. This equipment generates, uses and can radiate radio frequency energy and, if not installed and used in accordance with the instructions, may cause harmful interference to radio communications. However, there is no guarantee that interference will not occur in a particular installation. If this equipment does cause harmful interference to radio or television reception, which can be determined by turning the equipment off and on, the user is encouraged to try to correct the interference by one or more of the following measures:

- Reorient or relocate the receiving antenna.
- Increase the separation between the equipment and receiver.
- Connect the equipment into an outlet on a circuit different from that to which the receiver is connected.
- Consult the dealer or an experienced radio/TV technician for help.
- 3.2 Canada

3.2.1 For EVMs issued with an Industry Canada Certificate of Conformance to RSS-210 or RSS-247

#### Concerning EVMs Including Radio Transmitters:

This device complies with Industry Canada license-exempt RSSs. Operation is subject to the following two conditions:

(1) this device may not cause interference, and (2) this device must accept any interference, including interference that may cause undesired operation of the device.

#### Concernant les EVMs avec appareils radio:

Le présent appareil est conforme aux CNR d'Industrie Canada applicables aux appareils radio exempts de licence. L'exploitation est autorisée aux deux conditions suivantes: (1) l'appareil ne doit pas produire de brouillage, et (2) l'utilisateur de l'appareil doit accepter tout brouillage radioélectrique subi, même si le brouillage est susceptible d'en compromettre le fonctionnement.

#### **Concerning EVMs Including Detachable Antennas:**

Under Industry Canada regulations, this radio transmitter may only operate using an antenna of a type and maximum (or lesser) gain approved for the transmitter by Industry Canada. To reduce potential radio interference to other users, the antenna type and its gain should be so chosen that the equivalent isotropically radiated power (e.i.r.p.) is not more than that necessary for successful communication. This radio transmitter has been approved by Industry Canada to operate with the antenna types listed in the user guide with the maximum permissible gain and required antenna impedance for each antenna type indicated. Antenna types not included in this list, having a gain greater than the maximum gain indicated for that type, are strictly prohibited for use with this device.

#### Concernant les EVMs avec antennes détachables

Conformément à la réglementation d'Industrie Canada, le présent émetteur radio peut fonctionner avec une antenne d'un type et d'un gain maximal (ou inférieur) approuvé pour l'émetteur par Industrie Canada. Dans le but de réduire les risques de brouillage radioélectrique à l'intention des autres utilisateurs, il faut choisir le type d'antenne et son gain de sorte que la puissance isotrope rayonnée équivalente (p.i.r.e.) ne dépasse pas l'intensité nécessaire à l'établissement d'une communication satisfaisante. Le présent émetteur radio a été approuvé par Industrie Canada pour fonctionner avec les types d'antenne énumérés dans le manuel d'usage et ayant un gain admissible maximal et l'impédance requise pour chaque type d'antenne. Les types d'antenne non inclus dans cette liste, ou dont le gain est supérieur au gain maximal indiqué, sont strictement interdits pour l'exploitation de l'émetteur

- 3.3 Japan
  - 3.3.1 Notice for EVMs delivered in Japan: Please see http://www.tij.co.jp/lsds/ti\_ja/general/eStore/notice\_01.page 日本国内に 輸入される評価用キット、ボードについては、次のところをご覧ください。

https://www.ti.com/ja-jp/legal/notice-for-evaluation-kits-delivered-in-japan.html

3.3.2 Notice for Users of EVMs Considered "Radio Frequency Products" in Japan: EVMs entering Japan may not be certified by TI as conforming to Technical Regulations of Radio Law of Japan.

If User uses EVMs in Japan, not certified to Technical Regulations of Radio Law of Japan, User is required to follow the instructions set forth by Radio Law of Japan, which includes, but is not limited to, the instructions below with respect to EVMs (which for the avoidance of doubt are stated strictly for convenience and should be verified by User):

- 1. Use EVMs in a shielded room or any other test facility as defined in the notification #173 issued by Ministry of Internal Affairs and Communications on March 28, 2006, based on Sub-section 1.1 of Article 6 of the Ministry's Rule for Enforcement of Radio Law of Japan,
- 2. Use EVMs only after User obtains the license of Test Radio Station as provided in Radio Law of Japan with respect to EVMs, or
- 3. Use of EVMs only after User obtains the Technical Regulations Conformity Certification as provided in Radio Law of Japan with respect to EVMs. Also, do not transfer EVMs, unless User gives the same notice above to the transferee. Please note that if User does not follow the instructions above, User will be subject to penalties of Radio Law of Japan.

【無線電波を送信する製品の開発キットをお使いになる際の注意事項】 開発キットの中には技術基準適合証明を受けて

いないものがあります。 技術適合証明を受けていないもののご使用に際しては、電波法遵守のため、以下のいずれかの 措置を取っていただく必要がありますのでご注意ください。

- 1. 電波法施行規則第6条第1項第1号に基づく平成18年3月28日総務省告示第173号で定められた電波暗室等の試験設備でご使用 いただく。
- 2. 実験局の免許を取得後ご使用いただく。
- 3. 技術基準適合証明を取得後ご使用いただく。
- なお、本製品は、上記の「ご使用にあたっての注意」を譲渡先、移転先に通知しない限り、譲渡、移転できないものとします。 上記を遵守頂けない場合は、電波法の罰則が適用される可能性があることをご留意ください。 日本テキサス・イ

ンスツルメンツ株式会社

#### 東京都新宿区西新宿6丁目24番1号

西新宿三井ビル

- 3.3.3 Notice for EVMs for Power Line Communication: Please see http://www.tij.co.jp/lsds/ti\_ja/general/eStore/notice\_02.page 電力線搬送波通信についての開発キットをお使いになる際の注意事項については、次のところをご覧くださ い。https://www.ti.com/ja-jp/legal/notice-for-evaluation-kits-for-power-line-communication.html
- 3.4 European Union
  - 3.4.1 For EVMs subject to EU Directive 2014/30/EU (Electromagnetic Compatibility Directive):

This is a class A product intended for use in environments other than domestic environments that are connected to a low-voltage power-supply network that supplies buildings used for domestic purposes. In a domestic environment this product may cause radio interference in which case the user may be required to take adequate measures.

#### 4 EVM Use Restrictions and Warnings:

- 4.1 EVMS ARE NOT FOR USE IN FUNCTIONAL SAFETY AND/OR SAFETY CRITICAL EVALUATIONS, INCLUDING BUT NOT LIMITED TO EVALUATIONS OF LIFE SUPPORT APPLICATIONS.
- 4.2 User must read and apply the user guide and other available documentation provided by TI regarding the EVM prior to handling or using the EVM, including without limitation any warning or restriction notices. The notices contain important safety information related to, for example, temperatures and voltages.
- 4.3 Safety-Related Warnings and Restrictions:
  - 4.3.1 User shall operate the EVM within TI's recommended specifications and environmental considerations stated in the user guide, other available documentation provided by TI, and any other applicable requirements and employ reasonable and customary safeguards. Exceeding the specified performance ratings and specifications (including but not limited to input and output voltage, current, power, and environmental ranges) for the EVM may cause personal injury or death, or property damage. If there are questions concerning performance ratings and specifications, User should contact a TI field representative prior to connecting interface electronics including input power and intended loads. Any loads applied outside of the specified output range may also result in unintended and/or inaccurate operation and/or possible permanent damage to the EVM and/or interface electronics. Please consult the EVM user guide prior to connecting any load to the EVM output. If there is uncertainty as to the load specification, please contact a TI field representative. During normal operation, even with the inputs and outputs kept within the specified allowable ranges, some circuit components may have elevated case temperatures. These components include but are not limited to linear regulators, switching transistors, pass transistors, current sense resistors, and heat sinks, which can be identified using the information in the associated documentation. When working with the EVM, please be aware that the EVM may become very warm.
  - 4.3.2 EVMs are intended solely for use by technically qualified, professional electronics experts who are familiar with the dangers and application risks associated with handling electrical mechanical components, systems, and subsystems. User assumes all responsibility and liability for proper and safe handling and use of the EVM by User or its employees, affiliates, contractors or designees. User assumes all responsibility and inability to ensure that any interfaces (electronic and/or mechanical) between the EVM and any human body are designed with suitable isolation and means to safely limit accessible leakage currents to minimize the risk of electrical shock hazard. User assumes all responsibility and liability for any improper or unsafe handling or use of the EVM by User or its employees, affiliates, contractors or designees.
- 4.4 User assumes all responsibility and liability to determine whether the EVM is subject to any applicable international, federal, state, or local laws and regulations related to User's handling and use of the EVM and, if applicable, User assumes all responsibility and liability for compliance in all respects with such laws and regulations. User assumes all responsibility and liability for proper disposal and recycling of the EVM consistent with all applicable international, federal, state, and local requirements.
- 5. Accuracy of Information: To the extent TI provides information on the availability and function of EVMs, TI attempts to be as accurate as possible. However, TI does not warrant the accuracy of EVM descriptions, EVM availability or other information on its websites as accurate, complete, reliable, current, or error-free.
- 6. Disclaimers:
  - 6.1 EXCEPT AS SET FORTH ABOVE, EVMS AND ANY MATERIALS PROVIDED WITH THE EVM (INCLUDING, BUT NOT LIMITED TO, REFERENCE DESIGNS AND THE DESIGN OF THE EVM ITSELF) ARE PROVIDED "AS IS" AND "WITH ALL FAULTS." TI DISCLAIMS ALL OTHER WARRANTIES, EXPRESS OR IMPLIED, REGARDING SUCH ITEMS, INCLUDING BUT NOT LIMITED TO ANY EPIDEMIC FAILURE WARRANTY OR IMPLIED WARRANTIES OF MERCHANTABILITY OR FITNESS FOR A PARTICULAR PURPOSE OR NON-INFRINGEMENT OF ANY THIRD PARTY PATENTS, COPYRIGHTS, TRADE SECRETS OR OTHER INTELLECTUAL PROPERTY RIGHTS.
  - 6.2 EXCEPT FOR THE LIMITED RIGHT TO USE THE EVM SET FORTH HEREIN, NOTHING IN THESE TERMS SHALL BE CONSTRUED AS GRANTING OR CONFERRING ANY RIGHTS BY LICENSE, PATENT, OR ANY OTHER INDUSTRIAL OR INTELLECTUAL PROPERTY RIGHT OF TI, ITS SUPPLIERS/LICENSORS OR ANY OTHER THIRD PARTY, TO USE THE EVM IN ANY FINISHED END-USER OR READY-TO-USE FINAL PRODUCT, OR FOR ANY INVENTION, DISCOVERY OR IMPROVEMENT, REGARDLESS OF WHEN MADE, CONCEIVED OR ACQUIRED.
- 7. USER'S INDEMNITY OBLIGATIONS AND REPRESENTATIONS. USER WILL DEFEND, INDEMNIFY AND HOLD TI, ITS LICENSORS AND THEIR REPRESENTATIVES HARMLESS FROM AND AGAINST ANY AND ALL CLAIMS, DAMAGES, LOSSES, EXPENSES, COSTS AND LIABILITIES (COLLECTIVELY, "CLAIMS") ARISING OUT OF OR IN CONNECTION WITH ANY HANDLING OR USE OF THE EVM THAT IS NOT IN ACCORDANCE WITH THESE TERMS. THIS OBLIGATION SHALL APPLY WHETHER CLAIMS ARISE UNDER STATUTE, REGULATION, OR THE LAW OF TORT, CONTRACT OR ANY OTHER LEGAL THEORY, AND EVEN IF THE EVM FAILS TO PERFORM AS DESCRIBED OR EXPECTED.

www.ti.com

- 8. Limitations on Damages and Liability:
  - 8.1 General Limitations. IN NO EVENT SHALL TI BE LIABLE FOR ANY SPECIAL, COLLATERAL, INDIRECT, PUNITIVE, INCIDENTAL, CONSEQUENTIAL, OR EXEMPLARY DAMAGES IN CONNECTION WITH OR ARISING OUT OF THESE TERMS OR THE USE OF THE EVMS, REGARDLESS OF WHETHER TI HAS BEEN ADVISED OF THE POSSIBILITY OF SUCH DAMAGES. EXCLUDED DAMAGES INCLUDE, BUT ARE NOT LIMITED TO, COST OF REMOVAL OR REINSTALLATION, ANCILLARY COSTS TO THE PROCUREMENT OF SUBSTITUTE GOODS OR SERVICES, RETESTING, OUTSIDE COMPUTER TIME, LABOR COSTS, LOSS OF GOODWILL, LOSS OF PROFITS, LOSS OF SAVINGS, LOSS OF USE, LOSS OF DATA, OR BUSINESS INTERRUPTION. NO CLAIM, SUIT OR ACTION SHALL BE BROUGHT AGAINST TI MORE THAN TWELVE (12) MONTHS AFTER THE EVENT THAT GAVE RISE TO THE CAUSE OF ACTION HAS OCCURRED.
  - 8.2 Specific Limitations. IN NO EVENT SHALL TI'S AGGREGATE LIABILITY FROM ANY USE OF AN EVM PROVIDED HEREUNDER, INCLUDING FROM ANY WARRANTY, INDEMITY OR OTHER OBLIGATION ARISING OUT OF OR IN CONNECTION WITH THESE TERMS, EXCEED THE TOTAL AMOUNT PAID TO TI BY USER FOR THE PARTICULAR EVM(S) AT ISSUE DURING THE PRIOR TWELVE (12) MONTHS WITH RESPECT TO WHICH LOSSES OR DAMAGES ARE CLAIMED. THE EXISTENCE OF MORE THAN ONE CLAIM SHALL NOT ENLARGE OR EXTEND THIS LIMIT.
- 9. Return Policy. Except as otherwise provided, TI does not offer any refunds, returns, or exchanges. Furthermore, no return of EVM(s) will be accepted if the package has been opened and no return of the EVM(s) will be accepted if they are damaged or otherwise not in a resalable condition. If User feels it has been incorrectly charged for the EVM(s) it ordered or that delivery violates the applicable order, User should contact TI. All refunds will be made in full within thirty (30) working days from the return of the components(s), excluding any postage or packaging costs.
- 10. Governing Law: These terms and conditions shall be governed by and interpreted in accordance with the laws of the State of Texas, without reference to conflict-of-laws principles. User agrees that non-exclusive jurisdiction for any dispute arising out of or relating to these terms and conditions lies within courts located in the State of Texas and consents to venue in Dallas County, Texas. Notwithstanding the foregoing, any judgment may be enforced in any United States or foreign court, and TI may seek injunctive relief in any United States or foreign court.

Mailing Address: Texas Instruments, Post Office Box 655303, Dallas, Texas 75265 Copyright © 2023, Texas Instruments Incorporated

## IMPORTANT NOTICE AND DISCLAIMER

TI PROVIDES TECHNICAL AND RELIABILITY DATA (INCLUDING DATA SHEETS), DESIGN RESOURCES (INCLUDING REFERENCE DESIGNS), APPLICATION OR OTHER DESIGN ADVICE, WEB TOOLS, SAFETY INFORMATION, AND OTHER RESOURCES "AS IS" AND WITH ALL FAULTS, AND DISCLAIMS ALL WARRANTIES, EXPRESS AND IMPLIED, INCLUDING WITHOUT LIMITATION ANY IMPLIED WARRANTIES OF MERCHANTABILITY, FITNESS FOR A PARTICULAR PURPOSE OR NON-INFRINGEMENT OF THIRD PARTY INTELLECTUAL PROPERTY RIGHTS.

These resources are intended for skilled developers designing with TI products. You are solely responsible for (1) selecting the appropriate TI products for your application, (2) designing, validating and testing your application, and (3) ensuring your application meets applicable standards, and any other safety, security, regulatory or other requirements.

These resources are subject to change without notice. TI grants you permission to use these resources only for development of an application that uses the TI products described in the resource. Other reproduction and display of these resources is prohibited. No license is granted to any other TI intellectual property right or to any third party intellectual property right. TI disclaims responsibility for, and you will fully indemnify TI and its representatives against, any claims, damages, costs, losses, and liabilities arising out of your use of these resources.

TI's products are provided subject to TI's Terms of Sale or other applicable terms available either on ti.com or provided in conjunction with such TI products. TI's provision of these resources does not expand or otherwise alter TI's applicable warranties or warranty disclaimers for TI products.

TI objects to and rejects any additional or different terms you may have proposed.

Mailing Address: Texas Instruments, Post Office Box 655303, Dallas, Texas 75265 Copyright © 2024, Texas Instruments Incorporated